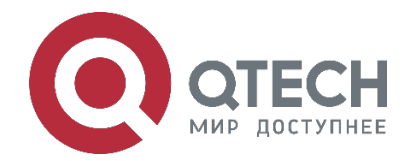

## VAP (MLAG) COMMANDS

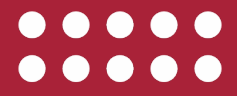

www.qtech.ru

| Оглавление                                                           |              |  |  |
|----------------------------------------------------------------------|--------------|--|--|
|                                                                      | www.qtech.ru |  |  |
| Оглавление                                                           |              |  |  |
| 1. CONFIGURING VAP(MLAG)                                             | 3            |  |  |
| 1.1. Overview                                                        | 3            |  |  |
| 1.2. Applications                                                    | 3            |  |  |
| 1.2.1. Connecting to an IP Networking Dual-Homing Mode Scenario      | 4            |  |  |
| 1.2.2. Connecting to a VXLAN Network in Dual-Homing Mode Scenario    | 4            |  |  |
| 1.3. Features                                                        | 5            |  |  |
| 1.3.1. Basic Concepts                                                | 5            |  |  |
| 1.3.2. VAP System Negotiation.                                       | 6            |  |  |
| 1.3.2.1. Working Principle                                           | 6            |  |  |
| 1.3.3. Preferential Local Forwarding                                 | 7            |  |  |
| 1.3.4. Anti-Loop Mechanism                                           | 8            |  |  |
| 1.4. Configuration                                                   | 9            |  |  |
| 1.4.1. Connecting to an IP Networking Dual-Homing Mode               | 11           |  |  |
| 1.4.1.1. Configuration Steps                                         | 11           |  |  |
| 1.4.1.2. Configuration Example                                       | 18           |  |  |
| 1.4.2. Connecting to an IP Network in Dual-Homing Mode               | 18           |  |  |
| 1.4.3. Connecting to a Centralized VXLAN Network in Dual-Homing Mode | 24           |  |  |
| 1.4.4. Configuration Steps                                           | 25           |  |  |
| 1.4.4.1. Configuration Example                                       | 33           |  |  |
| 1.4.5. Connecting to a Distributed VXLAN Network in Dual-Homing Mode | 37           |  |  |
| 1.4.6. Configuration Steps                                           | 37           |  |  |
| 1.4.6.1. Configuration Example                                       | 44           |  |  |
| 1.5. Monitoring                                                      | 50           |  |  |
| 2. ОБЩАЯ ИНФОРМАЦИЯ                                                  | 53           |  |  |
| 2.1. Замечания и предложения                                         | 53           |  |  |
| 2.2. Гарантия и сервис                                               | 53           |  |  |

2.3. Техническая поддержка

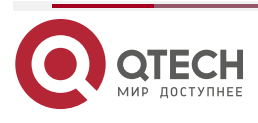

53

....

....

## 1. CONFIGURING VAP(MLAG)

## 1.1. Overview

A Virtual Aggregate Port (VAP) and Multi-Chassis Link Aggregation (MLAG) are composed of two APs on two independent devices.

For other devices accessed through this VAP, the two devices can be considered as one logic device and the two APs of the VAP can be considered as one AP, thereby raising the link reliability from the board level to the device level. See the figure below.

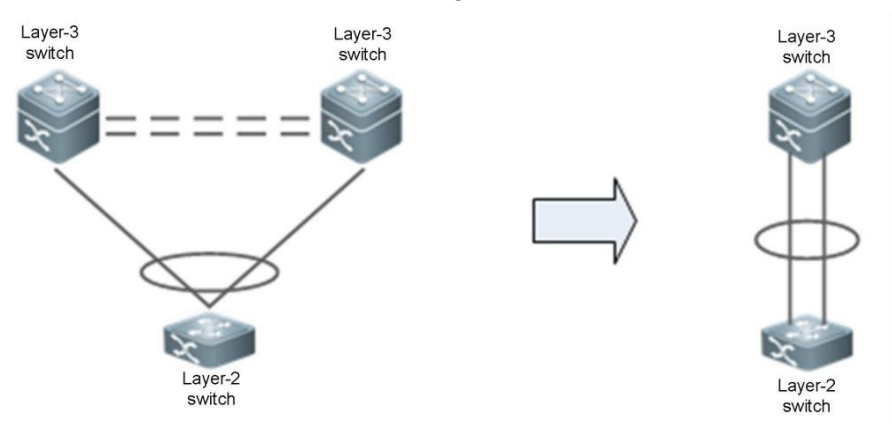

Figure 12-1 VAP

Another similar technology is Virtual Switching Unit (VSU), which virtualizes multiple devices into one device. Compared with VSU, the VAP technology has the following advantages:

- Stacking is discarded and only layer-2 virtualization is required. The two devices are still
  independent of each other. The VAP reduces deployment difficulties and eliminates
  shortcomings brought by device stacking (for example, the software failure of the master
  device may make both devices unavailable).
- Devices can be upgraded independently without affecting the normal operation of the other device.

## 1.2. Applications

| Application                                                             | Description                                                                                                    |
|-------------------------------------------------------------------------|----------------------------------------------------------------------------------------------------|
| Connecting to an IP<br>Network in Dual-<br>Homing Mode                  | The two devices of a VAP are connected to an IP network<br>in uplink direction, to implement load balancing of network<br>traffic. |
| Connecting to a<br>Centralized VXLAN<br>Network in Dual-<br>Homing_Mode | The server connects to the network in VXLAN mode and the overlay gateway is configured on the core switch                          |

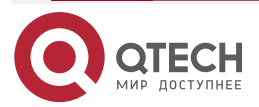

#### 1.2.1. Connecting to an IP Networking Dual-Homing Mode Scenario

The server connects to a network through VAP in dual-homing mode and the server gateway is configured on the VAP devices. The uplink traffic of the server is balanced to two access devices through APs. The downlink traffic is balanced to two access devices through ECMP and then locally forwarded to the server.

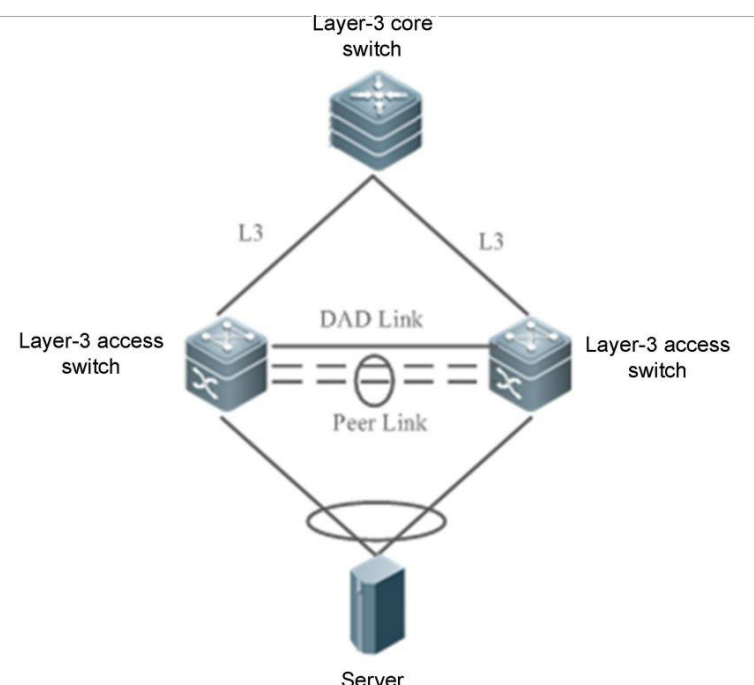

Figure 12-2 Connecting a VAP to an IP Network

# Remarks AP1 and AP2 are added to the same VAP and are connected to layer-3 devices in uplink direction through routing interfaces and to a server or layer-2 switch in downlink direction.

#### Deployment

- Configure the same VAP domain on the two devices.
- Configure the same VAP for AP1 and AP2.

#### 1.2.2. Connecting to a VXLAN Network in Dual-Homing Mode Scenario

The server connects to a VXLAN network through VAP in dual-homing mode and the server gateway is configured on the core switch. The uplink traffic of the server is balanced to two access devices through APs. The downlink traffic is balanced to two access devices through ECMP and then locally forwarded to the server.

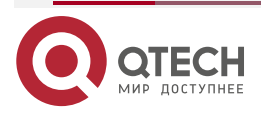

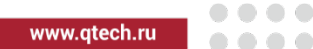

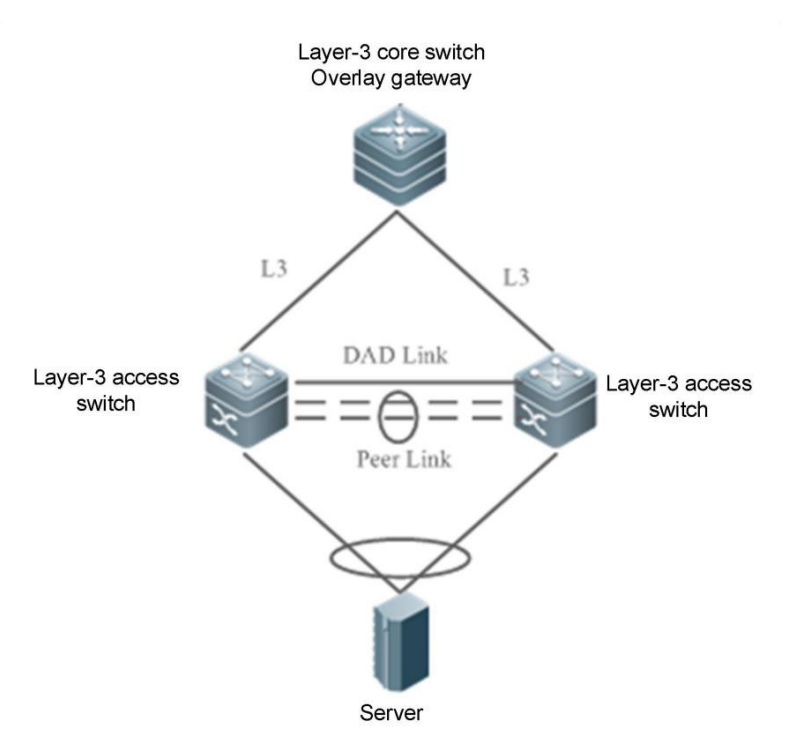

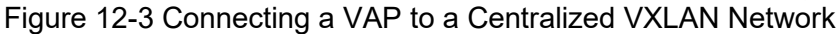

## Remarks AP1 and AP2 are added to the same VAP and are connected to a server or layer-2 switch in downlink direction.

#### Deployment

- Configure the same VAP domain on the two devices.
- Configure the same VAP for AP1 and AP2.
- Configure VXLAN access and configure the gateway on the core switch

## 1.3. Features

#### 1.3.1. Basic Concepts

#### VAP

APs on two independent devices form a VAP and only layer-2 APs are supported. Only one AP of a device can be added to the same VAP. One VAP can contain two APs at most.

#### **VAP Member Interface**

A member interface of a VAP is an AP added to the VAP. A local AP is called the VAP local member interface and a remote AP is called the VAP remote member interface.

#### Peer-link

The peer-link is a link between two devices of a VAP to synchronize data and transmit some traffic. The peer-link is also an AP. In order to enhance the reliability of the peer-link, you are recommended to configure the AP, to which the peer-link belongs, with two or more physical ports. For chassis devices, multiple physical ports should be deployed on different boards to reduce the impact of a board failure.

#### Peer-link Interface

A peer-link interface is a physical port of the peer-link.

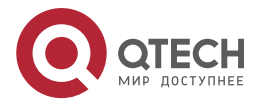

www.qtech.ru

....

....

#### VAP Domain

A VAP domain consists of two VAP devices connected through the peer-link. The two devices must share the same domain ID.

#### **Dual-Active Detection Link**

A dual-active detection link is used to detect the dual-active status of VAP devices when the peerlink fails.

#### **HB** Channel

A Hot-Backup (HB) channel is a TCP connection-based transmission channel established between two VAP devices. The VAP transmits and receives negotiation packets and data through this channel.

| Feature                             | Description                                                                                                    |
|-------------------------------------|----------------------------------------------------------------------------------------------------|
| VAP System<br>Negotiation           | A VAP system is built on two devices via negotiation.                                                                                                    |
| Preferential<br>Local<br>Forwarding | Traffic balanced to VAP devices is preferentially forwarded through<br>the local member interface. When the local member interface<br>malfunctions, the traffic is forwarded through the peer-link.                                                                             |
| Anti-Loop<br>Mechanism              | When the VAP remote member interface works properly, the traffic of<br>the peer-link is not forwarded to the local member interface. When<br>the VAP remote member interface malfunctions, the traffic of the<br>peer-link needs to be forwarded to the local member interface. |

#### 1.3.2. VAP System Negotiation.

#### 1.3.2.1. Working Principle

The basis of VAP application is that two devices pair with each other to form a system and provide inter-device aggregation capability. The process is as follows:

#### System pairing

After the domain ID, peer-link, and peer-link-based layer-3 channel are configured for the two VAP devices, the devices synchronize the domain ID with each other through the layer-3 channel. After receiving a synchronization message, a device checks whether the domain ID is consistent with its local domain ID. If yes, the two devices pair with each other successfully.

#### Master/slave negotiation

After successful pairing, the devices elect the master and slave roles based on their priority. The device with a higher priority is elected as the master device. If they share the same priority, the device with a smaller MAC address is elected as the master device.

<u>Note:</u> When both the master and slave devices work properly, packet forwarding is not different on them but different in failure scenarios. For example, when the peer-link is faulty, the

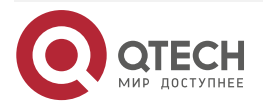

www.qtech.ru

....

....

VAP between the two devices fails. To avoid abnormal forwarding of traffic from access devices, the system shuts down service ports on the slave device and switches traffic to the master device.

#### Forwarding entry synchronization

After successful VAP negotiation, the two devices synchronize forwarding entries mutually such as MAC entries and ARP entries, to ensure active-active forwarding.

#### **Dual-active detection**

After the VAP runs properly, heartbeat packets are sent periodically between the two devices to detect the availability of the dual-active link. When the dual-active link is detected to be faulty, if the peer-link works properly, a prompt is displayed, reminding users to check the dual-active link.

When the peer-link is faulty, the devices send dual-active detection packets to each other:

- If a device receives a detection response packet, dual master devices exist, and service interfaces (interfaces other than MGMT ports, peer-link interfaces, and stacked interfaces) on the slave device will be forced to enter error down state. To prevent an interface from entering error down state, you can configure it as an exceptional interface, for example, the interface for dual-active detection.
- If no detection response packet is received, the peer device is faulty.
  - o If the local device is the slave device, it becomes the master device.
  - o If the local device is the master device, it does not take any actions.

#### 1.3.3. Preferential Local Forwarding

The peer-link can be understood as a backup link. When the network is stable and free of failures, service traffic is preferentially forwarded through the VAP local member interface. It should not be forwarded through the peer-link unless it is broadcast traffic. When the local member interface fails, service traffic needs to be forwarded through the peer-link. See the figure below.

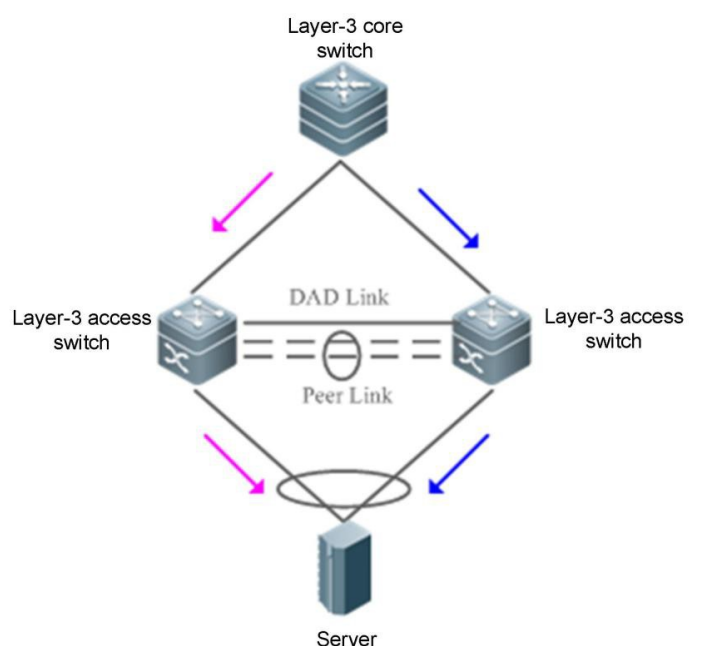

Figure 12-4 Forwarding by the VAP Local Member Interface

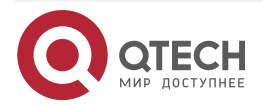

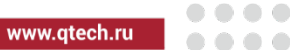

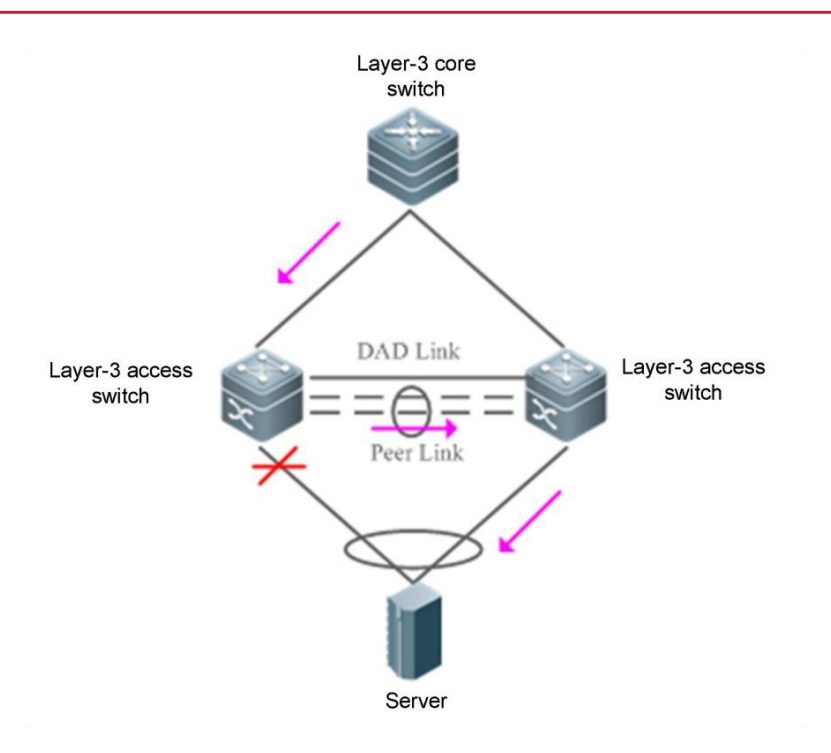

Figure 12-5 Failure of the VAP Local Member Interface

#### 1.3.4. Anti-Loop Mechanism

When an access device connects to a network through VAP in dual-homing mode, the two APs of the VAP are distributed on two independent devices, and independent forwarding by the two APs may result in a loop or receiving of double packets. VAPanti-loop rules are configured as follows:

1. When the VAP remote member interface works properly, traffic from the peer-link is not forwarded to the local member interface. See the figure below.

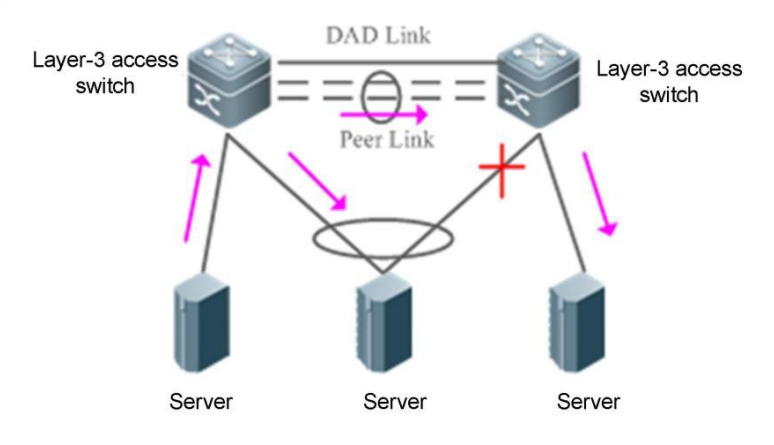

Figure 12-6 Peer-link Traffic Loop Prevention

2. When the VAP remote member interface fails, traffic from the peer-link needs to be forwarded to the local member interface. See the figurebelow.

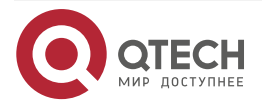

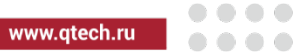

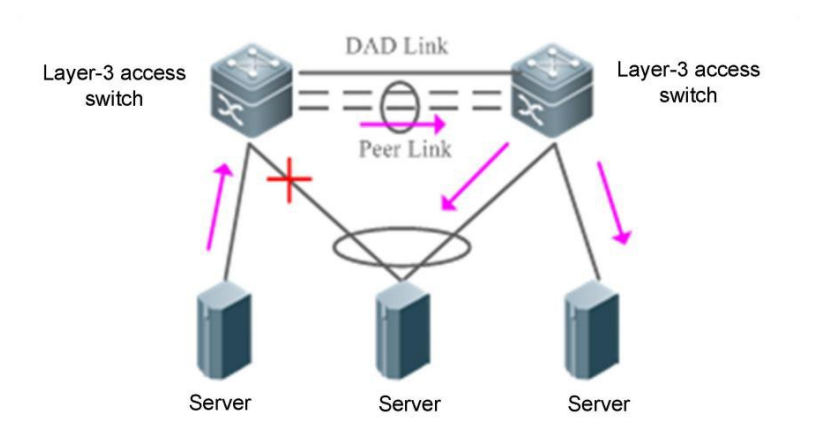

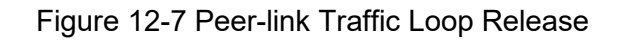

## 1.4. Configuration

| Configuration                         | Description and Command |                                            |
|---------------------------------------|-------------------------|--------------------------------------------|
| Configuring Basic<br>Functions of VAP | MANDATORY:              |                                            |
|                                       | vap domain              | Configures a VAP domain.                   |
|                                       | peer-link               | Configures the peer-link.                  |
|                                       | Vap                     | Adds an AP to the VAP.                     |
|                                       | data-sync               | Configures a data synchronization channel. |
|                                       | OPTIONAL:               |                                            |
|                                       | Priority                | Configures the priority.                   |

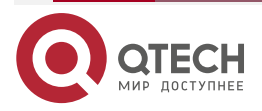

www.qtech.ru

|   | - | - |  |
|---|---|---|--|
| - |   |   |  |
|   |   |   |  |

| Configuration                         | Description and Command   |                                                 |
|---------------------------------------|---------------------------|-------------------------------------------------|
| Configuring Dual-<br>Active Detection | MANDATORY:                |                                                 |
|                                       | peer-keepalive            | Configures a heartbeat link.                    |
|                                       | OPTIONAL:                 |                                                 |
|                                       | peer-keepalive hold-time  | Configures the heartbeat holding time.          |
|                                       | dual-active auto recovery | Configures dual-active automatic recovery.      |
|                                       | vap error-down except     | Configures an error down exceptional interface. |
|                                       | recover up-delay          | Configures the interface recovery delay.        |
| Configuring the<br>Domain Matching    | OPTIONAL:                 |                                                 |
| Delay                                 | domain-match delay        | Configures the domain matching delay.           |
| Configuring<br>Convergence            | OPTIONAL:                 |                                                 |
|                                       | fast-convergence          | Configures fast convergence.                    |

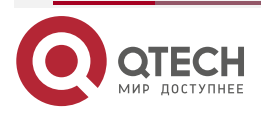

....

....

#### 1.4.1. Connecting to an IP Networking Dual-Homing Mode

#### **Configuration Effect**

- Two devices pair with each other to form a VAP system. The links of access devices are aggregated and connected to the VAP system in dual-homing mode.
- Traffic from VAP devices to access devices is first forwarded through the local VAP interface. When the local VAP interface fails, the traffic is forwarded to the VAP peer device.
- The server is connected to two independent network devices in dual-homing mode to form an active-active forwarding system. If a device malfunctions, user services can be still forwarded normally

#### Notes

- The server is connected to the network in dual-homing mode and interfaces on the two devices need to be added to the same VAP.
- It is recommended that the peer-link between the two devices be configured to allow all VLAN traffic to pass.
- Youare advised to configure multiple physical links for the peer-link. For chassis devices, you should deploy physical links on different boards to avoid the impact of a board failure on the network

#### 1.4.1.1. Configuration Steps

#### **Configuring a VAP Domain**

- Mandatory.
- Perform the configuration on both network devices that provide dual-homing access.

| Command                  | vap domain <i>domain-id</i>                                                                                                    |
|--------------------------|----------------------------------------------------------------------------------------------------|
| Parameter<br>Description | <i>domain-id</i> : Indicates the domain ID. The value ranges from 1 to 255.                                                    |
| Defaults                 | No domain ID is configured by default.                                                                                         |
| Command<br>Mode          | Global configuration mode                                                                                                    |
| Usage Guide              | Only one domain ID can be configured on one device. VAP negotiation succeeds only when domain IDs on two devices are the same. |

#### **Configuring the Peer-link**

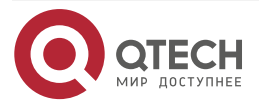

www.qtech.ru

 $\bullet \bullet \bullet \bullet$ 

....

| Command                  | peer-link                                                                                                    |
|--------------------------|----------------------------------------------------------------------------------------------------|
| Parameter<br>Description | N/A                                                                                                    |
| Defaults                 | An AP is not the peer-link by default.                                                                                                    |
| Command<br>Mode          | Interface configuration mode                                                                                                    |
| Usage<br>Guide           | When all member ports composing an AP of a VAP fail, traffic will be<br>switched to the peer-link. When the remote member interface of a VAP<br>works properly, traffic from the peer-link is not forwarded through the<br>local member interface, in an effort to prevent loops. When the remote<br>member interface of the VAP fails, traffic from the peer-link needs to<br>be forwarded through the local member interface. |

## Adding an AP to the VAP

- Mandatory.
- One AP can be added to only one VAP and different APs on the same device must be added to different VAPs.

| Command         | vap <b>vap-id</b>                                                                                     |
|-----------------|----------------------------------------------------------------------------------------------------|
| Parameter       | <i>vap-id</i> : Indicates the ID of a VAP. The value ranges from 1 to 65,535.                         |
| Description     |                                                                                                    |
| Defaults        | An AP is not added to a VAP by default.                                                               |
| Command<br>Mode | Interface configuration mode                                                                          |
| Usage<br>Guide  | The two APs on the two network devices that provide dual-homing access must be added to the same VAP. |

## **Configuring a Data Synchronization Channel**

| Command | data-sync local { <b>ip-address   ipv6-address }</b> peer { <b>ip-address  </b><br>ipv6-address } |
|---------|---------------------------------------------------------------------------------------------------|
|---------|---------------------------------------------------------------------------------------------------|

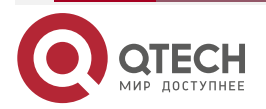

www.qtech.ru

 $\bullet \bullet \bullet \bullet$ 

....

| Parameter<br>Description | <b>local</b> { <i>ip-address</i>   <i>ipv6-address</i> }: Indicates the local IP address.<br><b>peer</b> { <i>ip-address</i>   <i>ipv6-address</i> }: Indicates the peer IP address. |
|--------------------------|----------------------------------------------------------------------------------------------------|
| Defaults                 | No data synchronization channel is configured by default.                                                                                                    |
| Command<br>Mode          | VAP domain configuration mode                                                                                                    |
| Usage<br>Guide           | Data is synchronized between VAP devices through a layer-3 IP network and this configuration is required on each VAP device. Either IPv4 or IPv6 addresses can be configured.        |

## Configuring a Heartbeat Link

| Command                  | peer-keepalivelocal <b>{            ip-address ipv6-address            }</b> peer <b>{ip-address</b><br>  <b>ipv6-address}[interface-typeinterface-number ]</b>                                                                                                    |
|--------------------------|----------------------------------------------------------------------------------------------------|
| Parameter<br>Description | <i>ip-address</i> : Indicates the IPv4 address used for heartbeat detection.                                                                                                    |
|                          | detection.                                                                                                    |
|                          | <i>interface-type</i> : Indicates the interface type. Only MGMT interfaces are supported.                                                                                                    |
|                          | <i>interface-number</i> : Indicates the interface number. All MGMT interfaces are supported.                                                                                                    |
| Defaults                 | No heartbeat link is configured by default.                                                                                                    |
| Command<br>Mode          | VAP domain configuration mode                                                                                                    |
| Usage<br>Guide           | When the peer-link fails but the heartbeat link is normal, interfaces other<br>than the MGMT interface, heartbeat interface, peer-link interface, and<br>stacked interface on the slave device are triggered to enter the error<br>down state. The interfaces return to the normal state after the peer-link<br>is restored.<br>Either IPv4 or IPv6 addresses can be configured. |

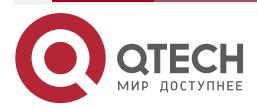

www.qtech.ru

....

## **Configuring the Priority**

• Optional.

| Command                  | priority <i>priority</i>                                                                                                    |
|--------------------------|----------------------------------------------------------------------------------------------------|
| Parameter<br>Description | <i>priority</i> : Indicates the priority.                                                                                                    |
| Defaults                 | The default priority is 4.                                                                                                    |
| Command<br>Mode          | VAP domain configuration mode                                                                                                    |
| Usage<br>Guide           | <ul> <li>VAP devices negotiate to determine their master/slave state after establishing communication. The master/slave negotiation rules are as follows:</li> <li>1. The device with a higher priority is elected as the master device.</li> <li>2. If the devices share the same priority, the device with a smaller MAC address is elected as the master device.</li> </ul> |

## Configuring the Heartbeat Holding Time

• Optional.

| Command                  | peer-keepalive hold-time <i>interval</i>                                                                                                    |
|--------------------------|----------------------------------------------------------------------------------------------------|
| Parameter<br>Description | interval: Indicates the heartbeat holding time.                                                                                                    |
| Defaults                 | The default heartbeat holding time is 3s.                                                                                                    |
| Command<br>Mode          | VAP domain configuration mode                                                                                                    |
| Usage<br>Guide           | After the peer-link fails, the heartbeat link is retained for a period of<br>time by default. After the time expires, if the heartbeat link is still<br>normal, service interfaces on the slave device will enter error down<br>state. |

## Configuring the Interface Recovery Delay

| Command | recover up-delay <i>interval</i> [none-vap <i>none-vap-interval</i> ] |
|---------|-----------------------------------------------------------------------|
|---------|-----------------------------------------------------------------------|

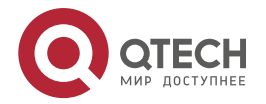

....

| Parameter<br>Description | <i>interval</i> : Indicates recovery delay of VAP interfaces, in seconds.<br>The value ranges from 0 to 3,600.<br><i>none-vap-interval</i> : Indicatestherecoverydelayofnon-VAPinterfaces,<br>inseconds.The valuerangesfrom 0 to 3,600. |
|--------------------------|----------------------------------------------------------------------------------------------------|
| Defaults                 | The default recovery delay of VAP interfaces is 120s.<br>There is no delay in the recovery of non-VAP interfaces by default.                                                                                                    |
| Command<br>Mode          | VAP configuration mode                                                                                                    |
| Usage Guide              | When the peer-link failure is rectified and devices are restarted, VAP interfaces are restored with a delay of 120s while non-VAP interfaces are restored without delay.                                                                |

## Configuring an Exceptional Port for Dual-Active Detection

• Optional.

| Command                  | vap error-down except                                                                                                    |
|--------------------------|----------------------------------------------------------------------------------------------------|
| Parameter<br>Description | N/A                                                                                                    |
| Defaults                 | No exceptional port for dual-active detection is configured by default.                                                                                                    |
| Command<br>Mode          | Interface configuration mode                                                                                                    |
| Usage Guide              | After the VAP detects the dual-active mode, it brings physical ports<br>on the slave device to the error down state. To prevent an interface<br>from entering error down state, you can run this command to<br>configure it as an exceptional port. Within the interface recovery<br>delay, physical ports are still in error down state. |

## Configuring Fast Convergence Mode

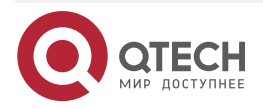

www.qtech.ru

 $\bullet \bullet \bullet \bullet$ 

....

| Command                  | fast-convergence                                                                                                    |
|--------------------------|----------------------------------------------------------------------------------------------------|
| Parameter<br>Description | N/A                                                                                                    |
| Defaults                 | Fast convergence is enabled by default.                                                                                                    |
| Command<br>Mode          | VAP configuration mode                                                                                                    |
| Usage<br>Guide           | After fast convergence is configured, the VAP fault convergence time is minimized. However, there may be considerable packets instantaneously, for example, flooding may occur. |

## Configuring Dual-Active Automatic Recovery

| Command                  | dual-active auto recovery                                    |
|--------------------------|--------------------------------------------------------------|
| Parameter<br>Description | N/A                                                          |
| Defaults                 | Dual-active automatic recovery is not configured by default. |
| Command<br>Mode          | VAP configuration mode                                       |

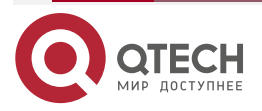

 $\bullet \bullet \bullet \bullet$ 

....

| Usage Guide | When the dual-active mode is detected, interfaces on the slave device<br>are shutdown. If dual-active automatic recovery is enabled, after the<br>master device malfunctions, service interfaces on the slave device<br>are restored.                                                                                                    |
|-------------|----------------------------------------------------------------------------------------------------|
|             | When the MGMT port is configured to detect the dual-active mode,<br>dual-active automatic recovery is enabled automatically. When a<br>service interface is configured to detect the dual-active mode, dual-<br>active automatic recovery is disabled by default. You can determine<br>whether to enable this function based on the deployment scenario: |
|             | 1. When the dual-active detection port is a port that directly connects two devices, configure the directly connected port as an exceptional port for dual-active detection (by running the vap dad-down except command), and then enable dual-active automatic recovery.                                                                                |
|             | 2. If the dual-active detection port is not a directly connected port<br>of two devices (for example, uplink port), dual-active automatic<br>recovery cannot be enabled. Otherwise, repeated flapping will<br>occur during dual-active detection.                                                                                                    |

#### Verification

• Run the **show vap** [*id*] command to display the two APs in the VAP. One is the local AP and the other is the remote AP

| Command                  | show vap <b>[ id ]</b>                                                            |
|--------------------------|-----------------------------------------------------------------------------------|
| Parameter<br>Description | Indicates the ID of a VAP. The value ranges from 1 to 65,535.                     |
| Command<br>Mode          | Privileged EXEC mode, global configuration mode, and interface configuration mode |
| Usage<br>Guide           | This command is used to display information about a VAP.                          |

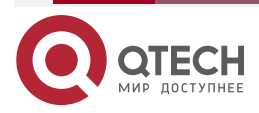

www.qtech.ru

....

....

| Command      | QTECH#show vap                  |
|--------------|---------------------------------|
| Presentation | Vap domain: 245, Dev id: 2      |
|              | Vap groups: 1                   |
|              | Vap 2                           |
|              | Local AggregatePort 2 is UP     |
|              | TenGigabitEthernet 0/21 is UP   |
|              | Remote AggregatePort 2 is UP    |
|              | TenGigabitEthernet 1/0/21 is UP |

<u>Note:</u> For details about fields shown by the **show** command, see the command manual of the corresponding feature.

## 1.4.1.2. Configuration Example

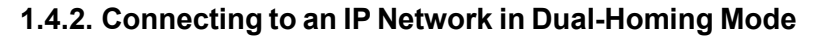

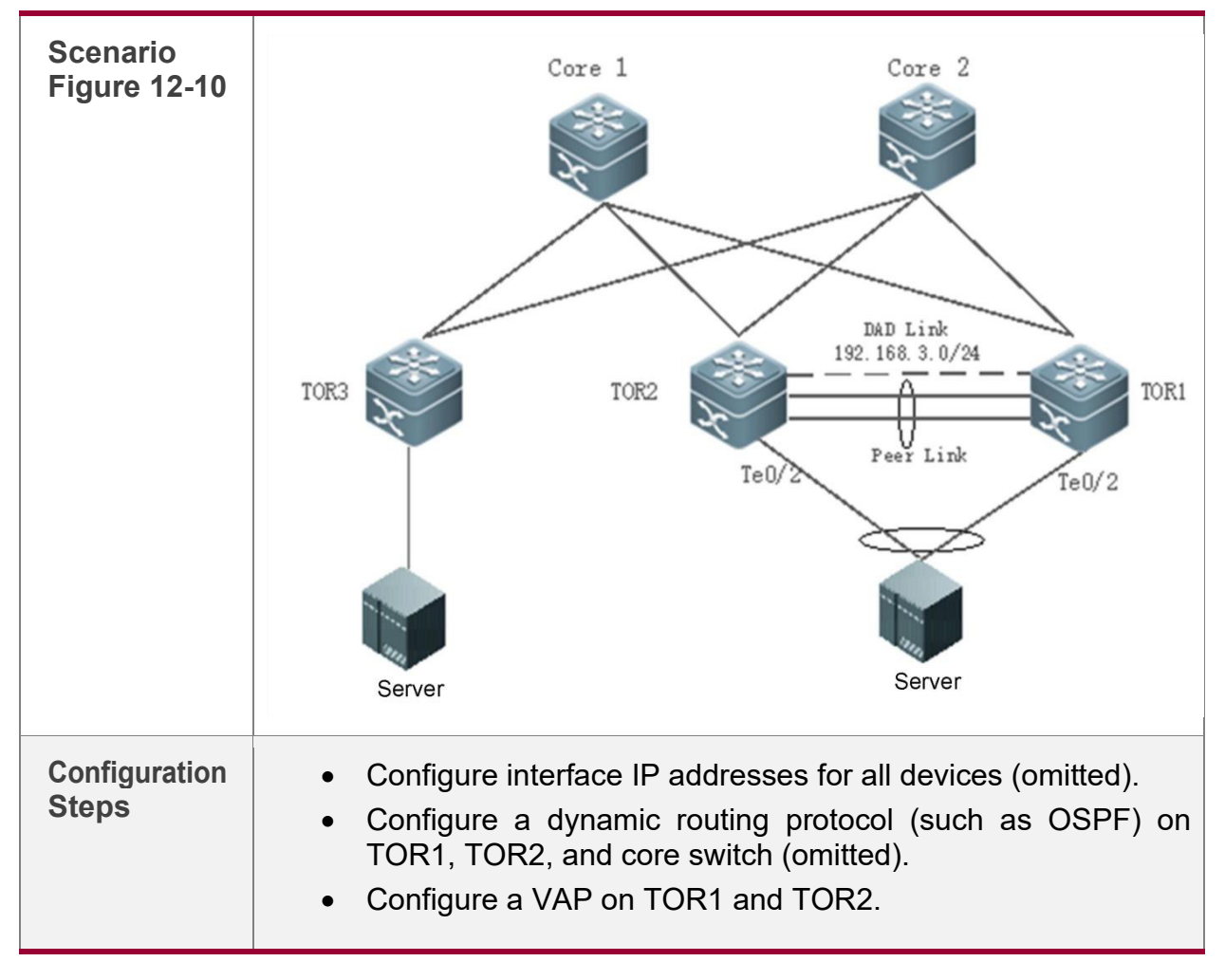

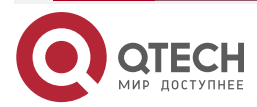

www.qtech.ru

 $\bullet \bullet \bullet \bullet$ 

....

| TOR1 | T1# configure terminal                                                                                                  |
|------|----------------------------------------------------------------------------------------------------|
|      | Configure a layer-3 IP address for VAP data synchronization and a heartbeat layer-3 IP address.                         |
|      | T1(config)# intvlan 100                                                                                                 |
|      | T1(config-if-VLAN 100)# ip address 192.168.1.1/24 T1(config-if-VLAN 100)#<br>exit                                       |
|      | T1(config)# int mgmt 0                                                                                                  |
|      | T1(config-if-Mgmt 0)# ip address 192.168.2.1/24 T1(config-if-Mgmt 0)#<br>exit                                           |
|      | Configure a layer-3 IP address for VAP data synchronization and a heartbeat layer-3 IP address. T1(config)# intvlan 100 |
|      | T1(config-if-VLAN 100)# ip address 192.168.1.1/24 T1(config-if-VLAN 100)#<br>exit                                       |
|      | T1(config)# int mgmt 0                                                                                                  |
|      | T1(config-if-Mgmt 0)# ip address 192.168.2.1/24 T1(config-if-Mgmt 0)#<br>exit                                           |
|      | Configure a VAP domain, data synchronization channel, and heartbeat channel.                                            |
|      | T1(config)# vap domain 1                                                                                                |
|      | T1(config-vap)# data-sync local 192.168.1.1 peer 192.168.1.2                                                            |
|      | T1(config-vap)# peer-keepalive local 192.168.2.1 peer 192.168.2.2 mgmt 0                                                |
|      | T1(config-vap)# exit                                                                                                    |
|      | Configure physical member ports for peer-link APs.                                                                      |
|      | T1(config)# interface TenGigabitEthernet 0/4                                                                            |
|      | T1(config-if-TenGigabitEthernet 0/4)# port-group 1                                                                      |
|      | T1(config-if-TenGigabitEthernet 0/4)# exit                                                                              |
|      | T1(config)# interface TenGigabitEthernet 0/5                                                                            |
|      | T1(config-if-TenGigabitEthernet 0/5)# port-group 1                                                                      |
|      | T1(config-if-TenGigabitEthernet 0/5)# exit                                                                              |
|      |                                                                                                    |
|      | peer-link.                                                                                                    |
|      | T1(config)# interface AggregatePort 1                                                                                   |

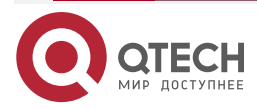

 $\bullet \bullet \bullet \bullet$ 

....

| T1(config-if-AggregatePort 1)# switchport mode trunk          |
|---------------------------------------------------------------|
| T1(config-if-AggregatePort 1)# switchport tr allowed vlan all |
| T1(config-if-AggregatePort 1)# peer-link                      |
| T1(config-if-AggregatePort 1)# exit                           |
| Add downlink interface Te0/2 to AP2 and AP2 to VAP2           |
| T1(config)# interface TenGigabitEthernet 0/2                  |
| T1(config-if-TenGigabitEthernet 0/2)# port-group 2            |
| T1(config-if-TenGigabitEthernet 0/2)# exit                    |
| T1(config)# interface AggregatePort 2                         |
| T1(config-if-AggregatePort 2)# switchport access vlan 2       |
| T1(config-if-AggregatePort 2)# vap 2                          |
| T1(config-if-AggregatePort 2)# exit                           |
| Add downlink interface Te0/3 to AP3 and AP3 to VAP3.          |
| T1(config)# interface TenGigabitEthernet 0/3                  |
| T1(config-if-TenGigabitEthernet 0/3)# port-group 3            |
| T1(config-if-TenGigabitEthernet 0/3)# exit                    |
| T1(config)# interface AggregatePort 3                         |
| T1(config-if-AggregatePort 3)# switchport access vlan 3       |
| T1(config-if-AggregatePort 3)# vap 3                          |
| T1(config-if-AggregatePort 3)# exit                           |
| Configure a VRRP active-active gateway                        |
| T1(config)# vlan 2                                            |
| T1(config-vlan)# exit T1(config)# interface vlan 2            |
| T1(config-if-VLAN 2)# ip address 30.30.2.1/24                 |
| T1(config-if-VLAN 2)# vrrp 1 ip 30.30.2.1                     |
| T1(config-if-VLAN 2)# vrrp mode dual-active                   |
| T1(config-if-VLAN 2)# exit                                    |
| T1(config)# vlan 3                                            |
| T1(config-vlan)# exit                                         |
| T1(config)# interface vlan 3                                  |
| T1(config-if-VLAN 2)# ip address 30.30.3.1/24                 |

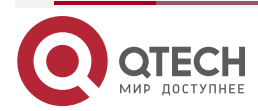

|       | T1(config-if-VLAN 2)# vrrp 1 ip 30.30.3.1                                                                |
|-------|----------------------------------------------------------------------------------------------------|
|       | T1(config-if-VLAN 2)# vrrp mode dual-active                                                              |
|       | T1(config-if-VLAN 2)# exit                                                                               |
|       | Configure a Monitor Link, with the uplink interface of Te 0/1 and downlink interfaces of Te0/2 and Te0/3 |
|       | T1(config)# link state track 1 up-delay 60                                                               |
|       | T1(config)# interface TenGigabitEthernet 0/1                                                             |
|       | T1(config-if-TenGigabitEthernet 0/1)# link state group 1 upstream                                        |
|       | T1(config-if-TenGigabitEthernet 0/1)# exit                                                               |
|       | T1(config)# interface TenGigabitEthernet 0/2                                                             |
|       | T1(config-if-TenGigabitEthernet 0/2)# link state group 1 downstream                                      |
|       | T1(config-if-TenGigabitEthernet 0/2)# exit                                                               |
|       | T1(config)# interface TenGigabitEthernet 0/3                                                             |
|       | T1(config-if-TenGigabitEthernet 0/3)# link state group 1 downstream                                      |
|       | T1(config-if-TenGigabitEthernet 0/3)# exit                                                               |
|       |                                                                                                    |
| TOR-2 | T2# configure terminal                                                                                   |
|       | Configure a layer-3 IP address for VAP data synchronization and a heartbeat layer-3 IP address.          |
|       | T2(config)# intvlan 100                                                                                  |
|       | T2(config-if-VLAN 100)# ip address 192.168.1.2/24 T2(config-if-VLAN 100)# exit                           |
|       | T2(config)# int mgmt 0                                                                                   |
|       | T2(config-if-Mgmt 0)# ip address 192.168.2.2/24 T2(config-if-Mgmt 0)# exit                               |
|       | Configure a VAP data synchronization channel and heartbeat channel.                                      |
|       | T2(config)# vap domain 1                                                                                 |
|       | T2(config-vap)# data-sync local 192.168.1.2 peer 192.168.1.1                                             |
|       | T2(config-vap)# peer-keepalive local 192.168.2.2 peer 192.168.2.1 mgmt 0                                 |
|       | T2(config-vap)# exit                                                                                     |
|       | Configure physical member ports for peer-link APs.                                                       |
|       |                                                                                                    |

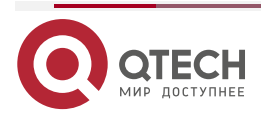

 $\bullet \bullet \bullet \bullet$ 

....

www.qtech.ru

 $\bullet \bullet \bullet \bullet$ 

....

| T2(config)# interface TenGigabitEthernet 0/4                  |
|---------------------------------------------------------------|
| T2(config-if-TenGigabitEthernet 0/4)# port-group 1            |
| T2(config-if-TenGigabitEthernet 0/4)# exit                    |
| T2(config)# interface TenGigabitEthernet 0/5                  |
| T2(config-if-TenGigabitEthernet 0/5)# port-group 1            |
| T2(config-if-TenGigabitEthernet 0/5)# exit                    |
| Configure the peer-link.                                      |
| T2(config)# interface AggregatePort 1                         |
| T2(config-if-AggregatePort 1)# switchport mode trunk          |
| T2(config-if-AggregatePort 1)# switchport tr allowed vlan all |
| T2(config-if-AggregatePort 1)# peer-link                      |
| T2(config-if-AggregatePort 1)# exit                           |
| Add downlink interface Te0/2 to AP2 and AP2 to VAP2.          |
| T2(config)# interface TenGigabitEthernet 0/2                  |
| T2(config-if-TenGigabitEthernet 0/2)# port-group 2            |
| T2(config-if-TenGigabitEthernet 0/2)# exit                    |
| T2(config)# interface AggregatePort 2                         |
| T2(config-if-AggregatePort 2)# switchport access vlan 2       |
| T2(config-if-AggregatePort 2)# vap 2                          |
| T2(config-if-AggregatePort 2)# exit                           |
| Add downlink interface Te0/3 to AP3 and AP3 to VAP3.          |
| T2(config)# interface TenGigabitEthernet 0/3                  |
| T2(config-if-TenGigabitEthernet 0/3)# port-group 3            |
| T2(config-if-TenGigabitEthernet 0/3)# exit                    |
| T2(config)# interface AggregatePort 3                         |
| T2(config-if-AggregatePort 3)# switchport access vlan 3       |
| T2(config-if-AggregatePort 3)# vap 3                          |
| T2(config-if-AggregatePort 3)# exit                           |

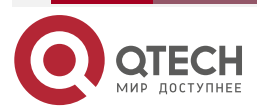

| www.at | tech.ru |
|--------|---------|
|        |         |

....

|              | Configure a VRRP active-active gateway.                                                                        |
|--------------|----------------------------------------------------------------------------------------------------|
|              | T2(config)# vlan 2                                                                                             |
|              | T2(config-vlan)# exit T2(config)# interface vlan 2                                                             |
|              | T2(config-if-VLAN 2)# ip address 30.30.2.2/24                                                                  |
|              | T2(config-if-VLAN 2)# vrrp 1 ip 30.30.2.1                                                                      |
|              | T2(config-if-VLAN 2)# vrrp mode dual-active                                                                    |
|              | T2(config-if-VLAN 2)# exit                                                                                     |
|              | T2(config)# vlan 3 T2(config-vlan)# exit                                                                       |
|              | T2(config)# interface vlan 3                                                                                   |
|              | T2(config-if-VLAN 2)# ip address 30.30.3.2/24                                                                  |
|              | T2(config-if-VLAN 2)# vrrp 1 ip 30.30.3.1 T2(config-if-VLAN 2)# vrrp mode dual-active                          |
|              | T2(config-if-VLAN 2)# exit                                                                                     |
|              | Configurea Monito Link, withtheuplink interfaceof Te 0/1 and downlinkinterfacesof Te0/2 and Te0/3.             |
|              | T2(config)# link state track 1 up-delay 60                                                                     |
|              | T2(config)# interface TenGigabitEthernet 0/1                                                                   |
|              | T2(config-if-TenGigabitEthernet 0/1)# link state group 1 upstream                                              |
|              | T2(config-if-TenGigabitEthernet 0/1)# exit                                                                     |
|              | T2(config)# interface TenGigabitEthernet 0/2                                                                   |
|              | T2(config-if-TenGigabitEthernet 0/2)# link state group 1 downstream                                            |
|              | T2(config-if-TenGigabitEthernet 0/2)# exit                                                                     |
|              | T2(config)# interface TenGigabitEthernet 0/3                                                                   |
|              | T2(config-if-TenGigabitEthernet 0/3)# link state group 1 downstream                                            |
|              | T2(config-if-TenGigabitEthernet 0/3)# exit                                                                     |
| Verification | Run the <b>show vap</b> command to display the two APs in the same VAP. The APs should be in the normal state. |
| T1           | T1# show vap                                                                                                   |
|              | Vap domain: 1, Dev id: 1                                                                                       |
|              | Man anauna 2                                                                                                   |
|              | vap groups: 2                                                                                                  |

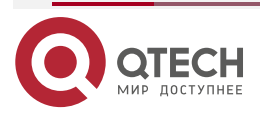

www.qtech.ru

| 2 | - | <br>- |
|---|---|-------|
|   |   |       |

|    | Vap 2                        |
|----|------------------------------|
|    | Local AggregatePort 2 is UP  |
|    | TenGigabitEthernet 0/2 is UP |
|    | Remote AggregatePort 2 is UP |
|    | TenGigabitEthernet 0/2 is UP |
|    | Vap 3                        |
|    | Local AggregatePort 3 is UP  |
|    | TenGigabitEthernet 0/3 is UP |
|    | Remote AggregatePort 3 is UP |
| T1 | TenGigabitEthernet 0/3 is UP |
|    | T2# show vap                 |
|    | Vap domain: 1, Dev id: 2     |
|    | Vap groups: 2                |
|    | Vap 2                        |
|    | Local AggregatePort 2 is UP  |
|    | TenGigabitEthernet 0/2 is UP |
|    | Remote AggregatePort 2 is UP |
|    | TenGigabitEthernet0/2isUP    |
|    | Vap 3                        |
|    | Local AggregatePort 3 is UP  |
|    | TenGigabitEthernet 0/3 is UP |
|    | Remote AggregatePort 3 is UP |
|    | TenGigabitEthernet 0/3 is UP |

#### Common Errors N/A

## 1.4.3. Connecting to a Centralized VXLAN Network in Dual-Homing Mode

## **Configuration Effect**

• Two devices pair with each other to form a VAPsystem. The links of access devices are aggregated and connected to the VAP system in dual-homing mode.

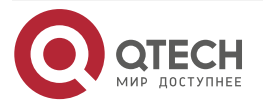

....

....

- Traffic from VAP devices to access devices is first forwarded through the local VAP interface. When the local VAP interface fails, the traffic is forwarded to the VAP peer device.
- Configure a centralized VXLAN, connect a server to a TOR switch, and configure the TOR switch to connect to the VXLAN active-active gateways in dual-homing mode. If one VXLAN gateway malfunctions, user services can be still forwarded normally.

#### Notes

- The TOR switch is connected to core switches in dual-homing mode and APs on the two core switches need to be added to the same VAP.
- It is recommended that the peer-link between the two devices be configured as a trunk link to allow all VLAN traffic to pass.
- You are advised to configure multiple physical links for the peer-link. For chassis devices, you should deploy physical links on different boards to avoid the impact of a board failure on the network.

#### 1.4.4. Configuration Steps

#### **Configuring a VAP Domain**

- Mandatory.
- Perform the configuration on both network devices that provide dual-homing access.

| Command                  | vap domain <b>domain-id</b>                                                                                                    |
|--------------------------|----------------------------------------------------------------------------------------------------|
| Parameter<br>Description | <i>domain-id</i> : Indicates the domain ID. The value ranges from 1 to 255.                                                    |
| Defaults                 | No domain ID is configured by default.                                                                                         |
| Command<br>Mode          | Global configuration mode                                                                                                    |
| Usage<br>Guide           | Only one domain ID can be configured on one device. VAP negotiation succeeds only when domain IDs on two devices are the same. |

#### **Configuring the Peer-link**

| Command                  | peer-link                              |
|--------------------------|----------------------------------------|
| Parameter<br>Description | N/A                                    |
| Defaults                 | An AP is not the peer-link by default. |

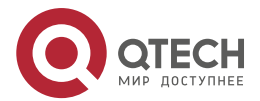

www.qtech.ru

 $\bullet \bullet \bullet \bullet$ 

 $\bullet \bullet \bullet \bullet$ 

| Command<br>Mode | Interface configuration mode                                                                                                    |
|-----------------|----------------------------------------------------------------------------------------------------|
| Usage Guide     | When all member ports composing an AP of a VAP fail, traffic will be<br>switched to the peer-link. When the remote member interface of a<br>VAP works properly, traffic from the peer-link is not forwarded<br>through the local member interface, in an effort to prevent loops.<br>When the remote member interface of the VAP fails, traffic from the<br>peer-link needs to be forwarded through the local member interface. |

## Addingan APtothe VAP

- Mandatory.
- One AP can be added to only one VAP and different APs on the same device must be added to different VAPs.

| Command                  | vap <b>vap-id</b>                                                                                     |
|--------------------------|----------------------------------------------------------------------------------------------------|
| Parameter<br>Description | <i>vap-id</i> : Indicates the ID of a VAP. The value ranges from 1 to 65,535.                         |
| Defaults                 | An AP is not added to a VAP by default.                                                               |
| Command<br>Mode          | Interface configuration mode                                                                          |
| Usage<br>Guide           | The two APs on the two network devices that provide dual-homing access must be added to the same VAP. |

## **Configuring a Data Synchronization Channel**

| •<br>Comm<br>and         | data-sync local <b>{        ip-address          ipv6-address }</b> peer <b>{        ip-address  </b><br>ipv6-address }                                                          |
|--------------------------|----------------------------------------------------------------------------------------------------|
| Parameter<br>Description | <b>local</b> { <i>ip-address</i>   <i>ipv6-address</i> }: Indicatesthelocal IPaddress.<br><b>peer</b> { <i>ip-address</i>   <i>ipv6-address</i> }: Indicatesthepeer IPaddress.  |
| Defaults                 | No data synchronization channel is configured by default.                                                                                                    |
| Command<br>Mode          | VAP domain configuration mode                                                                                                    |
| Usage<br>Guide           | Data is synchronized between VAPdevices through a layer-3 IP network and this configuration is required on each VAP device.<br>Either IPv4 or IPv6 addresses can be configured. |

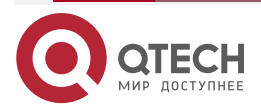

www.qtech.ru

 $\bullet \bullet \bullet \bullet$ 

....

## Configuring a Heartbeat Link

• Mandatory.

| Command                  | peer-keepalivelocal { <b>ip-address ipv6-address            }</b> peer { <b>ip-address</b><br> ipv6-address}[interface-typeinterface-number ]                                                                                                    |  |
|--------------------------|----------------------------------------------------------------------------------------------------|--|
| Parameter<br>Description | <i>ip-address</i> : Indicates the IPv4 address used for heartbeat detection.<br><i>ipv6-address</i> : Indicates the IPv6 address used for heartbeat detection.<br><i>interface-type</i> : Indicates the interface type. Only MGMT interfaces are supported.                                                                                                    |  |
| Parameter<br>Description | <i>interface-number</i> : Indicates the interface number. All MGMT interfaces are supported.                                                                                                    |  |
| Defaults                 | No heartbeat link is configured by default.                                                                                                    |  |
| Command<br>Mode          | VAP domain configuration mode                                                                                                    |  |
| Usage<br>Guide           | When the peer-link fails but the heartbeat link is normal, interfaces<br>other than the MGMT interface, heartbeat interface, peer-link interface,<br>and stacked interface on the slave device are triggered to enter the<br>error down state. The interfaces return to the normal state after the<br>peer-link is restored.<br>Either IPv4 or IPv6 addresses can be configured. |  |

## **Configuring the Priority**

| Command                  | priority <i>priority</i>                  |
|--------------------------|-------------------------------------------|
| Parameter<br>Description | <i>priority</i> : Indicates the priority. |
| Defaults                 | The default priority is 4.                |

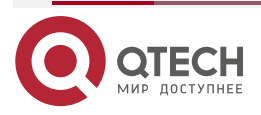

www.qtech.ru

 $\bullet \bullet \bullet \bullet$ 

....

| Command<br>Mode | VAP domain configuration mode                                                                                                    |
|-----------------|----------------------------------------------------------------------------------------------------|
| Usage<br>Guide  | <ul> <li>VAP devices negotiate to determine their master/slave state after establishing communication. The master/slave negotiation rules are as follows:</li> <li>1. The device with a higher priority is elected as the master device.</li> </ul> |
|                 | 2. If the devices sharethe same priority, the device with a smaller MAC address is elected as the master device.                                                                                                    |

## Configuring the Heartbeat Holding Time

• Optional.

| Command                  | peer-keepalive hold-time <i>interval</i>                                                                                                    |  |
|--------------------------|----------------------------------------------------------------------------------------------------|--|
| Parameter<br>Description | interval: Indicates the heartbeat holding time.                                                                                                    |  |
| Defaults                 | The default heartbeat holding time is 3s.                                                                                                    |  |
| Command<br>Mode          | VAP domain configuration mode                                                                                                    |  |
| Usage<br>Guide           | After the peer-link fails, the heartbeat link is retained for a period of<br>time by default. After the time expires, if the<br>heartbeat link is still normal, service interfaces on the slave device<br>will enter error down state. |  |

## Configuring the Interface Recovery Delay

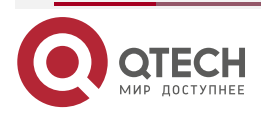

www.qtech.ru

 $\bullet \bullet \bullet \bullet$ 

....

| Command                  | recover up-delay <i>interval</i> [none-vap <i>none-vap-interva</i> ]                                                                                                    |
|--------------------------|----------------------------------------------------------------------------------------------------|
| Parameter<br>Description | <i>interval</i> : Indicates recovery delay of VAP interfaces, in seconds. The value ranges from 0 to 3,600.<br><i>none-vap-interval</i> : Indicatestherecoverydelayofnon-VAPinterfaces, inseconds.The valuerangesfrom 0 to 3,600. |
| Defaults                 | The default recovery delay of VAP interfaces is 120s.<br>There is no delay in the recovery of non-VAP interfaces by default.                                                                                                    |
| Command<br>Mode          | VAP configuration mode                                                                                                    |
| Usage<br>Guide           | When the peer-link failure is rectified and devices are restarted, VAP interfaces are restored with a delay of 120s while non-VAP interfaces are restored without delay.                                                          |

## Configuring an Exceptional Port for Dual-Active Detection

| Command                  | vap error-down except                                                                                                    |  |
|--------------------------|----------------------------------------------------------------------------------------------------|--|
| Parameter<br>Description | N/A                                                                                                    |  |
| Defaults                 | No exceptional port for dual-active detection is configured by default.                                                                                                    |  |
| Command<br>Mode          | Interface configuration mode                                                                                                    |  |
| Usage<br>Guide           | After the VAP detects the dual-active mode, it brings physical ports<br>on the slave device to the error down state. To prevent an interface<br>from entering error down state, you can run this command to configure<br>it as an exceptional port.<br>Within the interface recovery delay, physical ports are still in error<br>down state. |  |

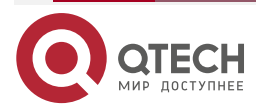

www.qtech.ru

....

## Configuring Fast Convergence Mode

• Optional.

| Command                  | fast-convergence                                                                                                    |  |
|--------------------------|----------------------------------------------------------------------------------------------------|--|
| Parameter<br>Description | N/A                                                                                                    |  |
| Defaults                 | Fast convergence is enabled by default.                                                                                                    |  |
| Command<br>Mode          | VAP configuration mode                                                                                                    |  |
| Usage<br>Guide           | After fast convergence is configured, the VAP fault convergence time is minimized. However, there may be considerable packets instantaneously, for example, flooding may occur. |  |

## Configuring Dual-Active Automatic Recovery

| Command                  | dual-active auto recovery                                    |  |
|--------------------------|--------------------------------------------------------------|--|
| Parameter<br>Description | N/A                                                          |  |
| Defaults                 | Dual-master automatic recovery is not configured by default. |  |
| Command<br>Mode          | VAP configuration mode                                       |  |

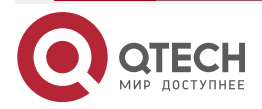

www.qtech.ru

 $\bullet \bullet \bullet \bullet$ 

....

| Usage<br>Guide | When the dual-active mode is detected, interfaces on the slave device<br>are shutdown. If dual-active automatic recovery is enabled, after the<br>master device malfunctions, service interfaces on the slave device<br>are restored.                                                                                                    |
|----------------|----------------------------------------------------------------------------------------------------|
|                | When the MGMT port is configured to detect the dual-active mode,<br>dual-active automatic recovery is enabled automatically. When a<br>service interface is configured to detect the dual-active mode, dual-<br>active automatic recovery is disabled by default. You can determine<br>whether to enable this function based on the deployment scenario: |
|                | <b>1.</b> When the dual-active detection port is a port that directly connects two devices, configure the directly connected port as an exceptional port for dual-active detection (by running the <b>vap dad-down except</b> command), and then enable dual-active automatic recovery.                                                                  |
|                | <b>2.</b> If the dual-active detection port is not a directly connected port of two devices (for example, uplink port), dual-active automatic recovery cannot be enabled. Otherwise, repeated flapping will occur during dual-active detection.                                                                                                    |

#### Verification

• Run the **show vap** [*id*] command to display the two APs in the VAP. One is the local AP and the other is the remote AP.

| Command                  | show vap <b>[ id ]</b>                                                            |  |
|--------------------------|-----------------------------------------------------------------------------------|--|
| Parameter<br>Description | Indicates the ID of a VAP. The value ranges from 1 to 65,535.                     |  |
| Command<br>Mode          | Privileged EXEC mode, global configuration mode, and interface configuration mode |  |
| Usage<br>Guide           | This command is used to display information about a VAP.                          |  |

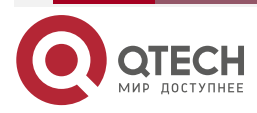

www.qtech.ru

 $\bullet \bullet \bullet \bullet$ 

....

| Command<br>Presentation | QTECH#show vap                                                                            |
|-------------------------|-------------------------------------------------------------------------------------------|
|                         | Vap domain: 245, Dev id: 2                                                                |
|                         | Vap groups: 1                                                                             |
|                         | Vap 2                                                                                     |
|                         | Local AggregatePort 2 is UP TenGigabitEthernet 0/21 is UP<br>Remote AggregatePort 2 is UP |
|                         | TenGigabitEthernet 1/0/21 is UP                                                           |

<u>Note:</u> For details about fields shown by the show command, see the command manual of the corresponding feature.

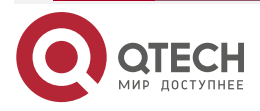

www.qtech.ru

....

....

#### 1.4.4.1. Configuration Example

Connecting to a Centralized VXLAN Network in Dual-Homing Mode

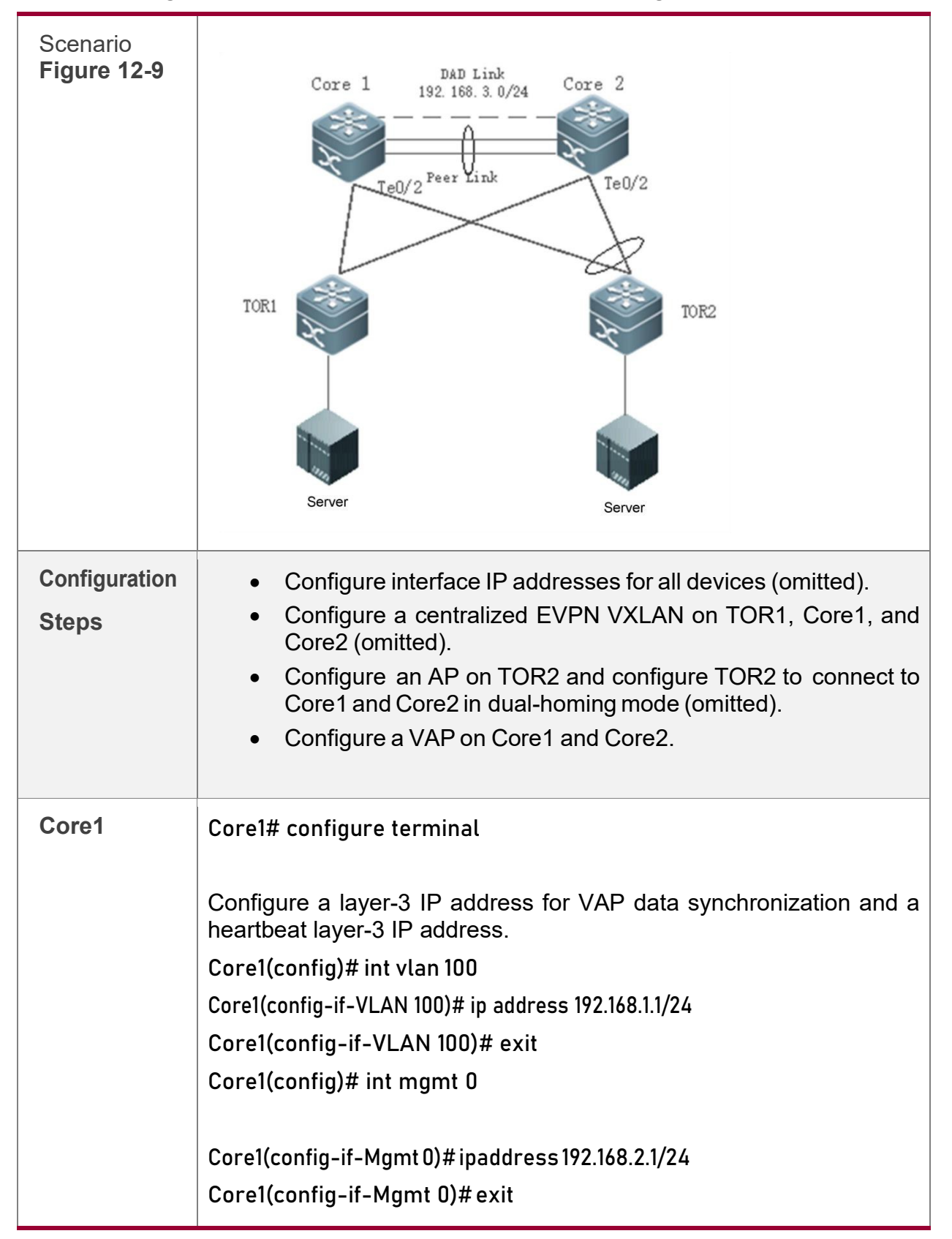

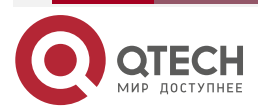

|          | tech ru |
|----------|---------|
| W W W. U | lech.ru |
|          |         |

....

| r                                                                                                    |
|----------------------------------------------------------------------------------------------------|
| Configure a VAP domain, data synchronization channel, and                                              |
| Core1(config)# van domain 1                                                                            |
|                                                                                                    |
| Core1(config-vap)# data-sync local 192.168.1.1 peer 192.168.1.2                                        |
| Core1(config-vap)# peer-keepalive local 192.168.2.1 peer 192.168.2.2 mgmt<br>0 Core1(config-vap)# exit |
| Configure physical member ports for peer-link APs.                                                     |
| Core1(config)# interface TenGigabitEthernet 0/4                                                        |
| Core1(config-if-TenGigabitEthernet 0/4)# port-group 1                                                  |
| Core1(config-if-TenGigabitEthernet 0/4)# exit                                                          |
| Core1(config)# interface TenGigabitEthernet 0/5                                                        |
| Core1(config-if-TenGigabitEthernet 0/5)# port-group 1                                                  |
| Core1(config-if-TenGigabitEthernet 0/5)# exit                                                          |
| Configure the peer-link.                                                                               |
| Core1(config)# interface AggregatePort 1                                                               |
| Core1(config-if-AggregatePort 1)# switchport mode trunk                                                |
| Core1(config-if-AggregatePort 1)# switchport tr allowed vlan all                                       |
| Core1(config-if-AggregatePort 1)# peer-link                                                            |
| Core1(config-if-AggregatePort 1)# exit                                                                 |
| Add downlink interfaceTe0/2 to AP2 and AP2 to VAP2.                                                    |
| Core1(config)# interface TenGigabitEthernet 0/2                                                        |
| Core1(config-if-TenGigabitEthernet 0/2)# port-group 2                                                  |
| Core1(config-if-TenGigabitEthernet 0/2)# exit                                                          |
| Core1(config)# interface AggregatePort 2                                                               |
| Core1(config-if-AggregatePort 2)# switchport access vlan 2                                             |
| Core1(config-if-AggregatePort 2)# vap 2                                                                |
| Core1(config-if-AggregatePort 2)# exit                                                                 |
| Configure an overlay router active-active gateway.                                                     |
| Core1(config)# interface OverlayRouter 10                                                              |
| Core1(config-if-OverlayRouter 10)# ip address 30.30.2.1/24                                             |
| Core1(config-if-OverlayRouter 10)# anycast-gateway                                                     |
| Core1(config-if-OverlayRouter 10)# exit                                                                |
|                                                                                                    |

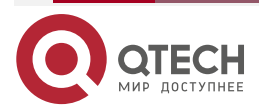

www.qtech.ru

 $\bullet \bullet \bullet \bullet$ 

....

| Core2 | Core2# configure terminal                                                                                           |
|-------|----------------------------------------------------------------------------------------------------|
|       | Configure a layer-3 IP address for VAP data synchronization and a heartbeat IP address. Core2(config)# int vlan 100 |
|       | Core2(config-if-VLAN 100)# ip address 192.168.1.2/24                                                                |
|       | Core2(config-if-VLAN 100)# exit                                                                                     |
|       | Core2(config)# int mgmt 0                                                                                           |
|       | Core2(config-if-Mgmt 0)#ipaddress192.168.2.2/24                                                                     |
|       | Core2(config-if-Mgmt 0)#exit                                                                                        |
|       | Configure a VAP data synchronization channel and heartbeat detection channel.                                       |
|       | Core2(config)# vap domain 1                                                                                         |
|       | Core2(config-vap)# data-sync local 192.168.1.2 peer 192.168.1.1                                                     |
|       | Core2(config-vap)# peer-keepalive local 192.168.2.2 peer 192.168.2.1 mgmt<br>0                                      |
|       | Core2(config-vap)# exit                                                                                             |
|       | Configure physical member ports for peer-link APs.                                                                  |
|       | Core2(config)# interface TenGigabitEthernet 0/4                                                                     |
|       | Core2(config-if-TenGigabitEthernet 0/4)# port-group 1                                                               |
|       | Core2(config-if-TenGigabitEthernet 0/4)# exit                                                                       |
|       | Core2(config)# interface TenGigabitEthernet 0/5                                                                     |
|       | Core2(config-if-TenGigabitEthernet 0/5)# port-group 1                                                               |
|       | Core2(config-if-TenGigabitEthernet 0/5)# exit                                                                       |
|       | Configure the peer-link.                                                                                            |
|       | Core2(config)# interface AggregatePort 1                                                                            |
|       | Core2(config-if-AggregatePort 1)# switchport mode trunk                                                             |
|       | Core2(config-if-AggregatePort 1)# switchport tr allowed vlan all                                                    |
|       | Core2(config-if-AggregatePort 1)# peer-link                                                                         |
|       | Core2(config-if-AggregatePort 1)# exit                                                                              |
|       | AdddownlinkinterfaceTe0/2toAP2 andAP2 toVAP2.                                                                       |
|       | Core2(config)# interface TenGigabitEthernet 0/2                                                                     |
|       | Core2(config-if-TenGigabitEthernet 0/2)# port-group 2                                                               |
|       | Core2(config-if-TenGigabitEthernet 0/2)# exit                                                                       |

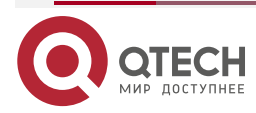

| www.a | tech.ru |
|-------|---------|
|       |         |

 $\bullet \bullet \bullet \bullet$ ....

|               | Core2(config)# interface AggregatePort 2<br>Core2(config-if-AggregatePort 2)# switchport access vlan 2<br>Core2(config-if-AggregatePort 2)# vap 2<br>Core2(config-if-AggregatePort 2)# exit<br>Configure an overlay router active-active gateway.<br>Core2(config)# interface OverlayRouter 10<br>Core2(config-if-OverlayRouter 10)# ip address 30.30.2.1/24<br>Core2(config-if-OverlayRouter 10)# anycast-gateway |
|---------------|----------------------------------------------------------------------------------------------------|
|               | Core2(config-if-OverlayRouter 10)# exit                                                                                                    |
| Verification  | Run the show vap command to display the two APs in the same VAP.<br>The APs should be in the normal state.                                                                                                    |
| Core1         | Core1# show vap<br>Vap domain: 1, Dev id: 1<br>Vap groups: 2<br>Vap 2<br>Local AggregatePort 2 is UP TenGigabitEthernet 0/2 is UP<br>Remote AggregatePort 2 is UP<br>TenGigabitEthernet 0/2 is UP                                                                                                    |
| Core2         | Core2# show vap<br>Vap domain: 1, Dev id: 2                                                                                                    |
|               | Vap groups: 2<br>Vap 2<br>Local AggregatePort 2 is UP<br>TenGigabitEthernet 0/2 is UP<br>Remote AggregatePort 2 is UP<br>TenGigabitEthernet 0/2 is UP                                                                                                    |
| Common Errors | N/A                                                                                                    |

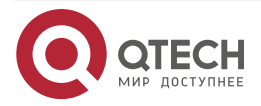

....

....

#### 1.4.5. Connecting to a Distributed VXLAN Network in Dual-Homing Mode

#### **Configuration Effect**

- Two devices pair with each other to form a VAPsystem. The links of access devices are aggregated and connected to the VAP system in dual-homing mode.
- Traffic from VAP devices to access devices is first forwarded through the local VAP interface. When the local VAP interface fails, the traffic is forwarded to the VAP peer device.
- Configure a distributed VXLAN and configure a server to connect to the VXLAN activeactive gateways in dual-homing mode. If one VXLAN gateway malfunctions, user services can be still forwarded normally.

#### Notes

- The server is connected to the network in dual-homing mode and interfaces on the two TOR devices need to be added to the same VAP.
- It is recommended that the peer-link between the two devices be configured as a trunk link to allow all VLAN traffic to pass.
- You are advised to configure multiple physical links for the peer-link. For chassis devices, you should deploy physical links on different boards to avoid the impact of a board failure on the network.

#### 1.4.6. Configuration Steps

#### Configuring a VAP Domain

- Mandatory.
- Perform the configuration on both network devices that provide dual-homing access.

| •                        | vap domain <b>domain-id</b>                                                                                                    |
|--------------------------|----------------------------------------------------------------------------------------------------|
| Comm<br>and              |                                                                                                    |
| Parameter<br>Description | <i>domain-id</i> : Indicates the domain ID. The value ranges from 1 to 255.                                                    |
| Defaults                 | No domain ID is configured by default.                                                                                         |
| Command<br>Mode          | Global configuration mode                                                                                                    |
| Usage<br>Guide           | Only one domain ID can be configured on one device. VAP negotiation succeeds only when domain IDs on two devices are the same. |

#### **Configuring the Peer-link**

| Command | peer-link |
|---------|-----------|
|---------|-----------|

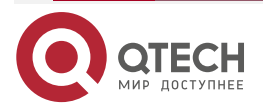

www.qtech.ru

 $\bullet \bullet \bullet \bullet$ 

 $\bullet \bullet \bullet \bullet$ 

| Parameter<br>Description | N/A                                                                                                    |
|--------------------------|----------------------------------------------------------------------------------------------------|
| Defaults                 | An AP is not the peer-link by default.                                                                                                    |
| Command<br>Mode          | Interface configuration mode                                                                                                    |
| Usage<br>Guide           | When all member ports composing an AP of a VAP fail, traffic will be<br>switched to the peer-link. When the remote member interface of a VAP<br>works properly, traffic from the peer-link is not forwarded through the<br>local member interface, in an effort to prevent loops. When the remote<br>member interface of the VAP fails, traffic from the peer-link needs to<br>be forwarded through the local member interface. |

## Adding an AP to the VAP

- Mandatory.
- One AP can be added to only one VAP and different APs on the same device must be added to different VAPs.

| Command                  | vap <b>vap-id</b>                                                                                     |
|--------------------------|----------------------------------------------------------------------------------------------------|
| Parameter<br>Description | <i>vap-id</i> : Indicates the ID of a VAP. The value ranges from 1 to 65,535.                         |
| Defaults                 | An AP is not added to a VAP by default.                                                               |
| Command<br>Mode          | Interface configuration mode                                                                          |
| Usage<br>Guide           | The two APs on the two network devices that provide dual-homing access must be added to the same VAP. |

## **Configuring a Data Synchronization Channel**

| Command | data-sync local <b>{            ip-address              ipv6-address }</b> peer <b>{            ip-address  </b><br>ipv6-address } |
|---------|----------------------------------------------------------------------------------------------------|
|---------|----------------------------------------------------------------------------------------------------|

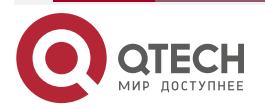

www.qtech.ru

 $\bullet \bullet \bullet \bullet$ 

....

| Parameter<br>Description | <b>local</b> { <i>ip-address</i>   <i>ipv6-address</i> }: Indicatesthelocal IPaddress.<br><b>peer</b> { <i>ip-address</i>   <i>ipv6-address</i> }: Indicatesthepeer IPaddress.     |
|--------------------------|----------------------------------------------------------------------------------------------------|
| Defaults                 | No data synchronization channel is configured by default.                                                                                                    |
| Command<br>Mode          | VAP domain configuration mode                                                                                                    |
| Usage<br>Guide           | Data is synchronized between VAPdevices through a layer-3 IP<br>network and this configuration is required on each VAP device.<br>Either IPv4 or IPv6 addresses can be configured. |

## Configuring a Heartbeat Link

| Command                  | peer-keepalivelocal <b>{            ip-address ipv6-address            }</b> peer <b>{ip-address</b><br>  <b>ipv6-address}[interface-typeinterface-number</b> ]                                                                                                    |
|--------------------------|----------------------------------------------------------------------------------------------------|
| Parameter<br>Description | <ul> <li><i>ip-address</i>: Indicates the IPv4 address used for heartbeat detection.</li> <li><i>ipv6-address</i>: Indicates the IPv6 address used for heartbeat detection.</li> <li><i>interface-type</i>: Indicates the interface type. Only MGMT interfaces are supported.</li> <li><i>interface-number</i>: Indicates the interface number. All MGMT interfaces are supported.</li> </ul> |
| Defaults                 | No heartbeat link is configured by default.                                                                                                    |
| Command<br>Mode          | VAP domain configuration mode                                                                                                    |
| Usage<br>Guide           | When the peer-link fails but the heartbeat link is normal, interfaces other<br>than the MGMT interface, heartbeat interface, peer-link interface, and<br>stacked interface on the slave device are triggered to enter the error<br>down state. The interfaces return to the normal state after the peer-link<br>is restored.<br>Either IPv4 or IPv6 addresses can be configured.              |

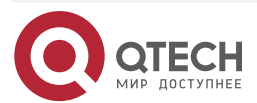

www.qtech.ru

....

## **Configuring the Priority**

• Optional.

| Command               | priority <b>priority</b>                                                                                                    |
|-----------------------|----------------------------------------------------------------------------------------------------|
| ParameterDe scription | <i>priority</i> : Indicates the priority.                                                                                                    |
| Defaults              | The default priority is 4.                                                                                                    |
| CommandM<br>ode       | VAP domain configuration mode                                                                                                    |
| Usage Guide           | VAP devices negotiate to determine their master/slave state after<br>establishing communication. The master/slave negotiation rules are as<br>follows: |
|                       | <b>1.</b> The device with a higher priority is elected as the master device.                                                                           |
|                       | <b>2.</b> If the devices sharethe same priority, the device with a smaller MAC address is elected as the master device.                                |

## Configuring the Heartbeat Holding Time

• Optional.

| Command                  | peer-keepalive hold-time <i>interval</i>                                                                                                    |
|--------------------------|----------------------------------------------------------------------------------------------------|
| Parameter<br>Description | interval: Indicates the heartbeat holding time.                                                                                                    |
| Defaults                 | The default heartbeat holding time is 3s.                                                                                                    |
| Command<br>Mode          | VAP domain configuration mode                                                                                                    |
| Usage<br>Guide           | After the peer-link fails, the heartbeat link is retained for a period of time by default. After the time expires, if the heartbeat link is still normal, service interfaces on the slave device will enter error down state. |

## Configuring the Interface Recovery Delay

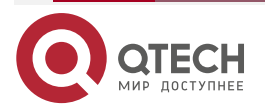

www.qtech.ru

 $\bullet \bullet \bullet \bullet$ 

 $\bullet \bullet \bullet \bullet$ 

| Command                  | recover up-delay <i>interval</i> [none-vap <i>none-vap-interval</i> ]                                                                                                    |
|--------------------------|----------------------------------------------------------------------------------------------------|
| Parameter<br>Description | <i>interval</i> : Indicates recovery delay of VAP interfaces, in seconds. The value ranges from 0 to 3,600.<br><i>none-vap-interval</i> : Indicates the recovery delay of non-VAP interfaces, in seconds. The value ranges from 0 to 3,600. |
| Defaults                 | The default recovery delay of VAP interfaces is 120s.<br>There is no delay in the recovery of non-VAP interfaces by default.                                                                                                    |
| Command<br>Mode          | VAP configuration mode                                                                                                    |
| Usage<br>Guide           | When the peer-link failure is rectified and devices are restarted, VAP interfaces are restored with a delay of 120s while non-VAP interfaces are restored without delay.                                                                    |

## Configuring an Exceptional Port for Dual-Active Detection

• Optional.

| Command                  | vap error-down except                                                                                                    |
|--------------------------|----------------------------------------------------------------------------------------------------|
| Parameter<br>Description | N/A                                                                                                    |
| Defaults                 | No exceptional port for dual-active detection is configured by default.                                                                                                    |
| Command<br>Mode          | Interface configuration mode                                                                                                    |
| Usage<br>Guide           | After the VAP detects the dual-active mode, it brings physical ports<br>on the slave device to the error down state. To prevent an interface<br>from entering error down state, you can run this command to configure<br>it as an exceptional port.<br>Within the interface recovery delay, physical ports are still in error<br>down state. |

## Configuring Fast Convergence Mode

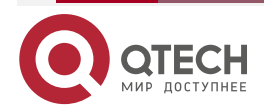

www.qtech.ru

 $\bullet \bullet \bullet \bullet$ 

....

| Command                  | fast-convergence                                                                                                    |
|--------------------------|----------------------------------------------------------------------------------------------------|
| Parameter<br>Description | N/A                                                                                                    |
| Defaults                 | Fast convergence is enabled by default.                                                                                                    |
| Command<br>Mode          | VAP configuration mode                                                                                                    |
| Usage<br>Guide           | After fast convergence is configured, the VAP fault convergence time is minimized. However, there may be considerable packets instantaneously, for example, flooding may occur. |

## Configuring Dual-Active Automatic Recovery

| Command                  | dual-active auto recovery                                    |
|--------------------------|--------------------------------------------------------------|
| Parameter<br>Description | N/A                                                          |
| Defaults                 | Dual-active automatic recovery is not configured by default. |
| Command<br>Mode          | VAP configuration mode                                       |

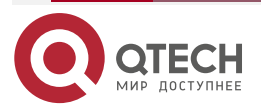

www.qtech.ru

 $\bullet \bullet \bullet \bullet$ 

....

| Usage<br>Guide | When the dual-active mode is detected, interfaces on the slave<br>device are shutdown. If dual-active automatic recovery is enabled,<br>after the master device malfunctions, service interfaces on the slave<br>device are restored. When the MGMT port is configured to detect the<br>dual-active mode, dual-active automatic recovery is enabled<br>automatically. When a service interface is configured to detect the<br>dual-active mode, dual-active automatic recovery is disabled by<br>default. You can determine whether to enable this function based on<br>the deployment scenario: |
|----------------|----------------------------------------------------------------------------------------------------|
|                | <b>1.</b> When the dual-active detection port is a port that directly connects two devices, configure the directly connected port as an exceptional port for dual-active detection (by running the <b>vap dad-down except</b> command), and then enable dual-active automatic recovery.                                                                                                    |
|                | <b>2.</b> If the dual-active detection port is not a directly connected port of two devices (for example, uplink port), dual-                                                                                                    |
|                | active automatic recovery cannot be enabled. Otherwise, repeated flapping will occur during dual-active detection.                                                                                                    |

#### Verification

• Run the **show vap** [*id*] command to display the two APs in the VAP. One is the local AP and the other is the remote AP.

| Command                  | show vap <b>[ id ]</b>                                                            |
|--------------------------|-----------------------------------------------------------------------------------|
| Parameter<br>Description | Indicates the ID of a VAP. The value ranges from 1 to 65,535.                     |
| Command<br>Mode          | Privileged EXEC mode, global configuration mode, and interface configuration mode |
| Usage<br>Guide           | This command is used to display information about a VAP.                          |

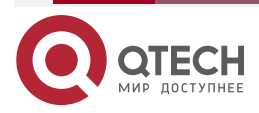

www.qtech.ru

 $\bullet \bullet \bullet \bullet$ 

 $\bullet \bullet \bullet \bullet$ 

| Command<br>Presentation | QTECH#show vap                                            |
|-------------------------|-----------------------------------------------------------|
|                         | Vap domain: 245, Dev id: 2                                |
|                         | Vap groups: 1                                             |
|                         | Vap 2                                                     |
|                         |                                                           |
|                         | Local AggregatePort 2 is UP TenGigabitEthernet 0/21 is UP |
|                         | Remote AggregatePort 2 is UP                              |
|                         |                                                           |
|                         | TenGigabitEthernet 1/0/21 is UP                           |

<u>Note:</u> For details about fields shown by the **show** command, see the command manual of the corresponding feature.

## 1.4.6.1. Configuration Example

#### Connecting to a Distributed VXLAN Network in Dual-Homing Mode

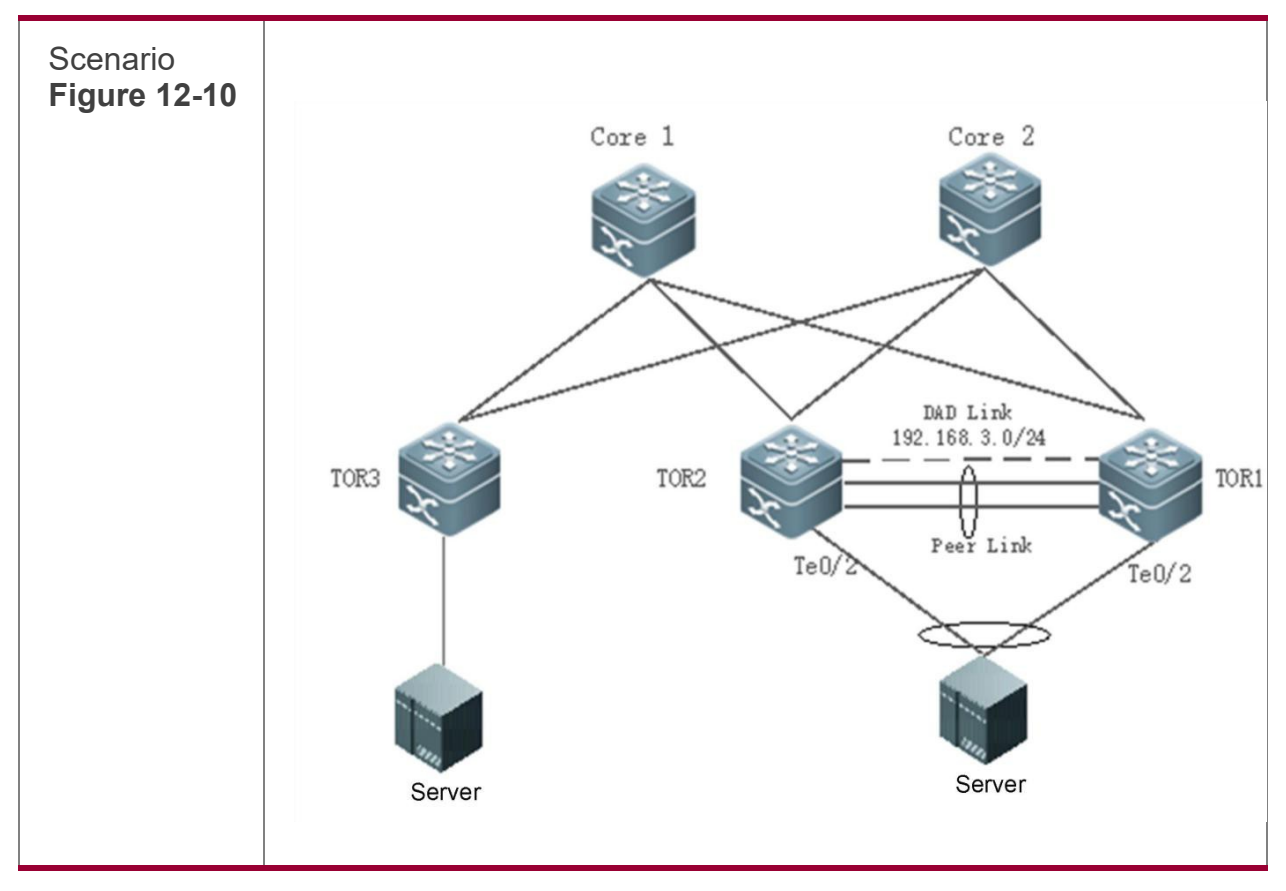

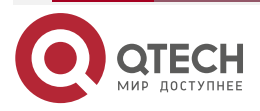

www.qtech.ru

 $\bullet \bullet \bullet \bullet$ 

....

| Configuration<br>Steps | <ul> <li>Configure interface IP addresses for all devices (omitted).</li> <li>Configureadynamic routingprotocol(suchas OSPF) on TOR1, TOR2, TOR3, Core1, and Core2 (omitted).</li> <li>Configure a distributed VXLAN on TOR1, TOR2, TOR3, Core1, and Core2, and configure the same VTEP IP address for TOR2 and TOR3 (omitted).</li> <li>Configure a VAP on TOR1 and TOR2.</li> </ul> |
|------------------------|----------------------------------------------------------------------------------------------------|
| TOR1                   | T1# configure terminal                                                                                                    |
|                        | Configure a layer-3 IP address for VAP data<br>synchronization and a heartbeat IP address.<br>T1(config)# int vlan 100                                                                                                    |
|                        | T1(config-if-VLAN<br>100)# ip address<br>192.168.1.1/24<br>T1(config-if-VLAN<br>100)# exit                                                                                                    |
|                        | T1(config)# int mgmt 0                                                                                                    |
|                        | T1(config-if-Mgmt<br>0)#ip address<br>192.168.2.1/24<br>T1(config-if-Mgmt<br>0)# exit                                                                                                    |
|                        | Configure a VAP domain, data synchronization channel,<br>and heartbeat detection channel. T1(config)# vap<br>domain 1                                                                                                    |
|                        | T1(config-vap)# data-sync local<br>192.168.1.1 peer 192.168.1.2<br>T1(config-vap)#peer-keepalive local<br>192.168.2.1 peer 192.168.2.2 mgmt0<br>T1(config-vap)# exit                                                                                                    |
|                        | Configure physical<br>member ports for<br>peer-link APs.<br>T1(config)# interface<br>TenGigabitEthernet<br>0/4                                                                                                    |
|                        | T1(config-if-TenGigabitEthernet 0/4)# port-group 1                                                                                                    |
|                        | T1(config-if-                                                                                                    |

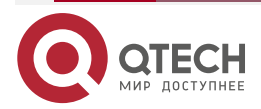

www.qtech.ru

| TenGigabitEthernet<br>0/4)# exit<br>T1(config)#<br>interface<br>TenGigabitEthernet<br>0/5 T1(config-if-<br>TenGigabitEthernet<br>0/5)# port-group 1<br>T1(config-if-<br>TenGigabitEthernet<br>0/5)# exit Configure<br>the peer-link.<br>T1(config)# interface AggregatePort 1                                                         |
|----------------------------------------------------------------------------------------------------|
| T1(config-if-<br>AggregatePort 1)#<br>switchport mode trunk<br>T1(config-if-AggregatePort<br>1)# switchport tr allowed<br>vlan all T1(config-if-<br>AggregatePort 1)# peer-<br>link<br>T1(config-if-AggregatePort 1)# exit                                                                                                    |
| Add downlink interface<br>Te0/2 to AP2 and AP2<br>to VAP2. T1(config)#<br>interface<br>TenGigabitEthernet<br>0/2 T1(config-if-<br>TenGigabitEthernet<br>0/2)# port-group 2<br>T1(config-if-<br>TenGigabitEthernet<br>0/2)#exit T1(config)#<br>interface<br>AggregatePort 2<br>T1(config-if-AggregatePort 2)# switchport access vlan 2 |
| T1(config-if-AggregatePort 2)# vap 2                                                                                                    |

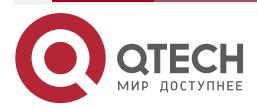

www.qtech.ru

....

| T1(config-if-AggregatePort 2)# exit<br>Add downlink interface<br>Te0/3 to AP3 and AP3<br>to VAP3. T1(config)#<br>interface<br>TenGigabitEthernet<br>0/3 T1(config-if-<br>TenGigabitEthernet<br>0/3)# port-group 3<br>T1(config-if-<br>TenGigabitEthernet<br>0/3)#exit T1(config)#<br>interface |
|----------------------------------------------------------------------------------------------------|
| AggregatePort 3                                                                                                    |
| T1(config-if-AggregatePort 3)# switchport access vlan 3                                                                                                    |
| T1(config-if-AggregatePort 3)# vap 3                                                                                                    |
| T1(config-if-AggregatePort 3)# exit                                                                                                    |
| Configure an overlay<br>router active-active<br>gateway. T1(config)#<br>interface OverlayRouter<br>10                                                                                                    |
| T1(config-if-<br>OverlayRouter 10)# ip<br>address 30.30.2.1/24<br>T1(config-if-<br>OverlayRouter 10)#<br>anycast-gateway                                                                                                    |
| T1(config-if-OverlayRouter 10)# exit                                                                                                    |
|                                                                                                    |

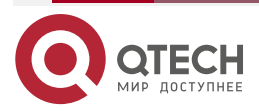

www.qtech.ru

 $\bullet \bullet \bullet \bullet$ 

....

| TOR-2 | T2# configure terminal                                                                           |
|-------|--------------------------------------------------------------------------------------------------|
|       | Configure a layer-3 IP address for VAP data synchronization and a heartbeat IP address.          |
|       | T2(config)# int vlan 100                                                                         |
|       | T2(config-if-VLAN 100)# ip address 192.168.1.2/24                                                |
|       | T2(config-if-VLAN 100)# exit                                                                     |
|       | T2(config)# int mgmt 0                                                                           |
|       |                                                                                                  |
|       | T2(config-if-Mgmt 0)# ip address 192.168.2.2/24                                                  |
|       | T2(config-if-Mgmt 0)# exit                                                                       |
|       | Configure a VAP data synchronization channel and heartbeat detection channel.                    |
|       | T2(config)# vap domain 1                                                                         |
|       | T2(config-vap)# data-sync local 192.168.1.2 peer 192.168.1.1                                     |
|       |                                                                                                  |
|       | T2(config-vap)# peer-keepalive local 192.168.2.2 peer 192.168.2.1<br>mgmt 0 T2(config-vap)# exit |
|       | Configure physical member ports for peer-link APs.                                               |
|       | T2(config)# interface TenGigabitEthernet 0/4                                                     |
|       | T2(config-if-TenGigabitEthernet 0/4)# port-group 1                                               |
|       | T2(config-if-TenGigabitEthernet 0/4)# exit                                                       |
|       | T2(config)# interface TenGigabitEthernet 0/5                                                     |
|       | T2(config-if-TenGigabitEthernet 0/5)# port-group 1                                               |
|       | T2(config-if-TenGigabitEthernet 0/5)# exit Configure the peer-link.                              |
|       | T2(config)# interface AggregatePort 1                                                            |
|       |                                                                                                  |
|       | T2(config-if-AggregatePort 1)# switchport mode trunk                                             |

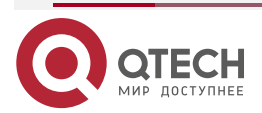

••••

|              | T2(config-if-AggregatePort 1)# switchport tr allowed vlan all                                                     |
|--------------|----------------------------------------------------------------------------------------------------|
|              | T2(config-if-AggregatePort 1)# peer-link                                                                          |
|              | T2(config-if-AggregatePort 1)# exit                                                                               |
|              |                                                                                                    |
|              | Add downlink interface Te0/2 to AP2 and AP2 to VAP2.                                                              |
|              | T2(config)# interface TenGigabitEthernet 0/2                                                                      |
|              | T2(config-if-TenGigabitEthernet 0/2)# port-group 2                                                                |
|              | T2(config-if-TenGigabitEthernet 0/2)# exit T2(config)# interface<br>AggregatePort 2                               |
|              | T2(config-if-AggregatePort 2)# switchport access vlan 2                                                           |
|              | T2(config-if-AggregatePort 2)# vap 2                                                                              |
|              | T2(config-if-AggregatePort 2)# exit                                                                               |
|              | Add downlink interface Te0/3 to AP3 and AP3 to VAP3.                                                              |
|              | T2(config)# interface TenGigabitEthernet 0/3                                                                      |
|              | T2(config-if-TenGigabitEthernet 0/3)# port-group 3                                                                |
| Verification | Run the <b>show vap</b> command to display the two APs in the same VAP.<br>The APs should be in the normal state. |
| T1           | T1# show vap                                                                                                    |
|              | Vap domain: 1, Dev id: 1                                                                                          |
|              | Vap groups: 2                                                                                                    |
|              | Vap 2                                                                                                    |
|              |                                                                                                    |

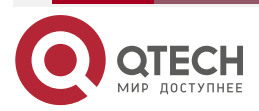

|    | (incg)                                                                                                    | www.qtech.ru | •••• |
|----|----------------------------------------------------------------------------------------------------|--------------|------|
|    | Local AggregatePort 2 is UP<br>TenGigabitEthernet 0/2 is UP<br>Remote AggregatePort 2 is UP<br>TenGigabitEthernet 0/2 is UP                                                          |              |      |
| Τ2 | T2# show vap<br>Vap domain: 1, Dev id: 2<br>Vap groups: 2<br>Vap 2<br>Local AggregatePort 2 is UP TenGigabitEthernet 0/2 is<br>AggregatePort 2 is UP<br>TenGigabitEthernet 0/2 is UP | s UP Remote  |      |

**Common Errors** N/A

## 1.5. Monitoring

Clearing N/A

## Displaying

| Description                               | Command            |
|-------------------------------------------|--------------------|
| Displays information<br>about a VAP.      | show vap [ïd]      |
| Displays information about the peer-link. | show vap peer-link |

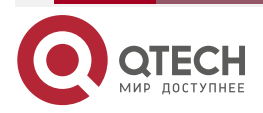

 $\bullet \bullet \bullet \bullet$ 

www.qtech.ru

| Displays information<br>about the peer of a ata<br>channel.                             | show vap data-sync  |
|-----------------------------------------------------------------------------------------|---------------------|
| Displays information<br>about the heartbeat<br>channel.                                 | show vap keepalive  |
| Displays MAC entry information.                                                         | show vap mac        |
| Displays VXLAN MAC entry information.                                                   | show vap xmac       |
| Displays a list of error<br>down interfaces and a<br>list of exceptional<br>interfaces. | show vap error-down |

## Debugging

<u>Note:</u> System resources are occupied when debugging information is output. Therefore, disable the debugging switch immediately after use.

| Description                       | Command         |
|-----------------------------------|-----------------|
| Debugs the VAP function globally. | debug vap all   |
| Debugs VAP events.                | debug vap event |
| Debugs VAP interfaces.            | debug vap Ism   |
| Debugs VAP packet receiving.      | debug vap recv  |
| Debugs VAP packet transmission.   | debug vap send  |

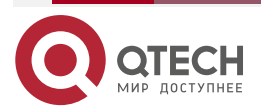

 $\bullet \bullet \bullet \bullet$ 

 $\bullet \bullet \bullet \bullet$ 

www.qtech.ru

## Руководство по настройке VAP для коммутаторов серии QSW-6900

#### CONFIGURiNG vap(mlag)

| Debugs keepalive packets of the VAP.               | debug vap hello   |
|----------------------------------------------------|-------------------|
| Debugs hot backup<br>information about the<br>VAP. | debug vap rdnd    |
| Debugs VAP bridge information.                     | debug vap bridge  |
| Debugsdual-<br>activedetectionofthe<br>VAP.        | debug vap dad     |
| Debugs MAC information of the VAP.                 | debug vap mac     |
| Debugs VXLAM MAC information of the VAP.           | debug vap xmac    |
| Debugs the VAP test.                               | debug vap test    |
| Debugs the NETCONF of VAP.                         | debug vap netconf |

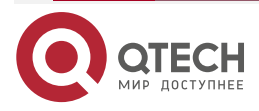

www.qtech.ru

....

Общая информация

....

## 2. ОБЩАЯ ИНФОРМАЦИЯ

#### 2.1. Замечания и предложения

Мы всегда стремимся улучшить нашу документацию и помочь вам работать лучше, поэтому мы хотим услышать вас. Мы всегда рады обратной связи, в особенности:

- ошибки в содержании, непонятные или противоречащие места в тексте;
- идеи по улучшению документации, чтобы находить информацию быстрее;
- неработающие ссылки и замечания к навигации по документу.

Если вы хотите написать нам по поводу данного документа, то используйте, пожалуйста, форму обратной связи на <u>gtech.ru</u>.

## 2.2. Гарантия и сервис

Процедура и необходимые действия по вопросам гарантии описаны на сайте QTECH в разделе «Поддержка» -> «<u>Гарантийное обслуживание</u>».

Ознакомиться с информацией по вопросам тестирования оборудования можно на сайте QTECH в разделе «Поддержка» -> «Взять оборудование на тест».

Вы можете написать напрямую в службу сервиса по электронной почте sc@qtech.ru.

#### 2.3. Техническая поддержка

Если вам необходимо содействие в вопросах, касающихся нашего оборудования, то можете воспользоваться нашей автоматизированной системой запросов технического сервис-центра <u>helpdesk.qtech.ru</u>.

Телефон Технической поддержки +7 (495) 797-33-11 доб. 0

Дата публикации 30.06.2022

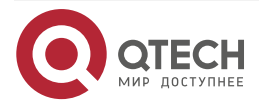